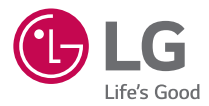

#### **USER GUIDE**

# LG-K121

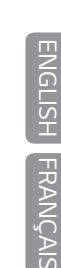

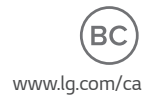

MFL69443701 (1.0)

# À propos de ce guide de l'utilisateur

Merci d'avoir choisi LG. Veuillez lire ce guide de l'utilisateur attentivement avant d'utiliser l'appareil pour la première fois afin d'assurer son utilisation sûre et appropriée.

- Utilisez toujours des accessoires LG d'origine. Les articles fournis sont conçus uniquement pour cet appareil et peuvent ne pas être compatibles avec d'autres appareils.
- Cet appareil n'est pas approprié pour les personnes malvoyantes puisque le clavier est sur l'écran tactile.
- · Les descriptions sont fondées sur les paramètres par défaut de l'appareil.
- Les applications par défaut de l'appareil peuvent faire l'objet de mises à jour et peuvent cesser d'être prises en charge sans préavis. Si vous avez des questions concernant une application fournie avec l'appareil, veuillez communiquer avec un centre de service LG. Dans le cas d'applications installées par l'utilisateur, veuillez communiquer avec le fournisseur de services approprié.
- Modifier le système d'exploitation de l'appareil ou installer un logiciel de source non vérifiée peut endommager l'appareil et entraîner la corruption ou la perte de données. De telles actions vont à l'encontre de votre contrat de licence avec LG et annuleront votre garantie.
- Certains contenus et illustrations peuvent différer de votre appareil selon la région, le fournisseur de services, la version du logiciel ou la version du SE, et peuvent changer sans préavis.
- Les logiciels, son, papier peint, images et autres éléments multimédias fournis avec votre appareil sont concédés sous licence pour une utilisation limitée. Si vous extrayez et utilisez ces éléments à des fins commerciales ou autres, vous pourriez contrevenir aux droits d'auteur. En tant qu'utilisateur, vous êtes pleinement et entièrement responsable de l'utilisation illégale des éléments multimédias.
- Des frais supplémentaires peuvent être imposés pour les services de données tels que la messagerie, le chargement et le téléchargement, la synchronisation automatique et les services de localisation. Pour éviter des frais supplémentaires, sélectionnez un forfait de données adapté à vos besoins. Pour plus de détails, communiquez avec votre fournisseur de services.

#### Signification des avis

| AVERTISSEMENT | Situations qui peuvent entraîner des blessures à vous-<br>même ou à autrui ou endommager l'appareil ou d'autres<br>biens. |
|---------------|----------------------------------------------------------------------------------------------------|
| REMARQUE      | Avis ou renseignements supplémentaires.                                                                                   |

# Table des matières

| Pour votre sécurité                                          | 5        |
|--------------------------------------------------------------|----------|
| Directives de sécurité                                       | 11       |
| Caractéristiques que vous                                    |          |
| adorerez                                                     | . 31     |
| QuickMemo+                                                   | 32       |
| Utilisation de Capturer+<br>Affichage de la note enregistrée | 32<br>32 |
| Caractéristiques de base                                     | . 33     |
| Accessoires                                                  | 34       |
| Aménagement de l'appareil                                    | 35       |
| Mise sous tension et hors tension de                         |          |
| l'appareil                                                   | 37       |
| Installation de la carte SIM et de la                        |          |
| batterie                                                     | 37       |
| Charge de la batterie                                        | 40       |
| Optimisation de l'autonomie de la                            |          |
| batterie                                                     | 41       |
| Insertion de la carte mémoire                                | 42       |
| Retrait de la carte mémoire                                  | 43       |
| Conseils relatifs à l'écran tactile                          | 43       |
| Appuyer ou toucher                                           | 43       |
| Maintenir le doigt sur un élément                            | 44       |
| Irainer                                                      | 44       |
| Appuver deux fois                                            | 45<br>45 |
| Pincer pour zoomer                                           |          |
| Configuration du compte Google                               | 46       |
| Création d'un compte Google                                  |          |
| creation a an compte boogle                                  |          |

| j                                                                                                    | 46                                                                                  |
|----------------------------------------------------------------------------------------------------|-------------------------------------------------------------------------------------|
| Verrouillage et déverrouillage de                                                                                                    |                                                                                     |
| l'appareil                                                                                                    | 47                                                                                  |
| KnockON                                                                                                    | 47                                                                                  |
| Knock Code                                                                                                    | 47                                                                                  |
| Changement de méthode de déverrouille                                                                                                    | age                                                                                 |
| de l'écran                                                                                                    | 48                                                                                  |
| Smart Lock                                                                                                    | 49                                                                                  |
| Écran d'accueil                                                                                                    | 49                                                                                  |
| Fonctions de l'écran d'accueil                                                                                                    | 50                                                                                  |
| Retour aux applications récemment                                                                                                    |                                                                                     |
| utilisées                                                                                                    | 51                                                                                  |
| Personnalisation de l'écran d'accueil                                                                                                    | 52                                                                                  |
| Panneau de notification                                                                                                    | 53                                                                                  |
| Création d'une capture d'écran                                                                                                    | 56                                                                                  |
| Clavier à l'écran                                                                                                    | 56                                                                                  |
| Utilisation du clavier et saisie de texte                                                                                                    | 56                                                                                  |
| Saisie des caractères spéciaux                                                                                                    | 57                                                                                  |
| Transfert de données entre un ordinat                                                                                                    | eur                                                                                 |
|                                                                                                    |                                                                                     |
| et votre appareil                                                                                                    | 57                                                                                  |
| <b>et votre appareil</b><br>Transfert de données à l'aide d'une                                                                                                    | 57                                                                                  |
| et votre appareil<br>Transfert de données à l'aide d'une<br>connexion USB                                                                                                    | <b>57</b><br>57                                                                     |
| et votre appareil<br>Transfert de données à l'aide d'une<br>connexion USB<br>LG Bridge                                                                                                    | <b>57</b><br>57<br><b>58</b>                                                        |
| et votre appareil<br>Transfert de données à l'aide d'une<br>connexion USB<br>LG Bridge<br>Caractéristiques du LG Bridge                                                                                                    | 57<br>57<br>58<br>58                                                                |
| et votre appareil<br>Transfert de données à l'aide d'une<br>connexion USB<br>LG Bridge<br>Caractéristiques du LG Bridge<br>Téléchargement du logiciel LG Bridge                                                                                                    | <b>57</b><br><b>57</b><br><b>58</b><br>58<br>59                                     |
| et votre appareil<br>Transfert de données à l'aide d'une<br>connexion USB<br>LG Bridge<br>Caractéristiques du LG Bridge<br>Téléchargement du logiciel LG Bridge                                                                                                    | <b>57</b><br><b>57</b><br><b>58</b><br>58<br>59                                     |
| et votre appareil<br>Transfert de données à l'aide d'une<br>connexion USB<br>LG Bridge<br>Caractéristiques du LG Bridge<br>Téléchargement du logiciel LG Bridge<br>Applications                                                                                                    | <b>57</b><br><b>57</b><br><b>58</b><br><b>5</b> 8<br><b>5</b> 9<br><b><b>60</b></b> |
| et votre appareil<br>Transfert de données à l'aide d'une<br>connexion USB<br>LG Bridge<br>Caractéristiques du LG Bridge<br>Téléchargement du logiciel LG Bridge<br>Applications<br>Installation ou désinstallation                                                                                                    | <b>57</b><br>57<br>58<br>58<br>59<br><b>60</b>                                      |
| et votre appareil<br>Transfert de données à l'aide d'une<br>connexion USB<br>LG Bridge<br>Caractéristiques du LG Bridge<br>Téléchargement du logiciel LG Bridge<br>Applications<br>Installation ou désinstallation<br>d'applications                                                                                               | <b>57</b><br><b>58</b><br><b>58</b><br><b>59</b><br><b>60</b>                       |
| et votre appareil<br>Transfert de données à l'aide d'une<br>connexion USB<br>LG Bridge<br>Caractéristiques du LG Bridge<br>Téléchargement du logiciel LG Bridge<br>Applications<br>Installation ou désinstallation<br>d'applications<br>Lancement de l'application Google Play                                                     | <b>57</b><br><b>58</b><br><b>58</b><br><b>59</b><br><b>60</b>                       |
| et votre appareil<br>Transfert de données à l'aide d'une<br>connexion USB<br>LG Bridge<br>Caractéristiques du LG Bridge<br>Téléchargement du logiciel LG Bridge<br>Applications<br>Installation ou désinstallation<br>d'applications<br>Lancement de l'application Google Play<br>Store                                            | <b>57</b><br>57<br><b>58</b><br>59<br><b>60</b><br><b>61</b>                        |
| et votre appareil<br>Transfert de données à l'aide d'une<br>connexion USB<br>LG Bridge<br>Caractéristiques du LG Bridge<br>Téléchargement du logiciel LG Bridge<br>Applications<br>Installation ou désinstallation<br>d'applications<br>Lancement de l'application Google Play<br>Store<br>Ouverture d'un écran de détails sur une | <b>57</b><br><b>5</b> 7<br><b>58</b><br><b>58</b><br><b>59</b><br><b>60</b>         |

| Désinstallation des applications 61    | Modi            |
|----------------------------------------|-----------------|
| Desinstanation des applications        | comp            |
| Appels                                 | Supp            |
| Etablissement d'un appel               | Mucio           |
| Appel d'un contact                     | iviusiq         |
| Reponse a un appel et rejet d'un appel | Lectu           |
| Affennand un deuxieme appel            | Optic           |
| Amenage du registre des appels         | Horlo           |
| Noullication des parametres d'apper    | Alarn           |
| Répertoire64                           | Minu            |
| Recherche d'un contact64               | Fusea           |
| Ajout d'un contact64                   | Chro            |
| Contacts favoris                       | Calcul          |
| Création d'un groupe65                 | Calon           |
| Messages66                             | Calen           |
| Envoi d'un message66                   | Dicta           |
| Vue conversation                       | Enreg           |
| Modification des paramètres de         | Téléch          |
| messagerie67                           |                 |
| Photo67                                | LG Ba           |
| Prise de photo 67                      | A pro           |
| Options d'appareil photo sur le viseur | resta           |
| Après avoir pris une photo             | Sauve           |
| Enregistrement d'une vidéo             | Applic          |
| Après l'enregistrement d'une vidéo     | _               |
| Galerie 70                             | Paran           |
| Visualisation do photos 71             | Accès           |
| Modification de photos 71              | Daram           |
| Sélection de fond d'écran 71           |                 |
| Zoom avant et arrière 71               |                 |
| Lecture d'une vidéo 72                 | VVI-FI<br>Divot |
| Suppression de photos et de vidéos     | Dopp            |
| Council 72                             | Δηηο            |
| Aiset due secondo 70                   | Impre           |
| Ajout a un compte                      | Parta           |
| Utilisation des dossiers de compte     | Hots            |
| Composition et envoi a un courriet     | 1.505           |

| Modification des paramètres généraux d                                                                                                    | l'un                                               |
|----------------------------------------------------------------------------------------------------|----------------------------------------------------|
| Suppression d'un compte de courriel                                                                                                    | 74<br>74                                           |
| Musique                                                                                                    | 74                                                 |
| Lecture d'une chanson                                                                                                    | 75                                                 |
| Options du lecteur de musique                                                                                                    | 75                                                 |
| Horloge                                                                                                    | 76                                                 |
| Alarmes<br>Minuteur.                                                                                                    | 76<br>77                                           |
| Fuseaux horaires                                                                                                    | 77                                                 |
| Chronomètre                                                                                                    | 77                                                 |
| Calculatrice                                                                                                    | 78                                                 |
| Calendrier                                                                                                    | 78                                                 |
| Dictaphone                                                                                                    | 78                                                 |
| Enregistrement d'un son ou de la voix                                                                                                    | 78                                                 |
| Téléchargements                                                                                                    | 79                                                 |
| LG Backup                                                                                                    | 79                                                 |
| À propos de la sauvegarde et de la                                                                                                    |                                                    |
| restauration des données de l'appareil                                                                                                    | 79                                                 |
| Sauvegarde des données de votre appare                                                                                                    | il80                                               |
| Applications Google                                                                                                    | 81                                                 |
| Paramètres                                                                                                    | . 83                                               |
|                                                                                                    |                                                    |
| Accès au menu Paramètres                                                                                                    | 84                                                 |
| Accès au menu Paramètres<br>Paramètres Réseaux                                                                                                    | 84<br>84                                           |
| Accès au menu Paramètres<br>Paramètres Réseaux<br>Wi-Fi                                                                                                   | <b>84</b><br><b>84</b><br>84                       |
| Accès au menu Paramètres<br>Paramètres Réseaux<br>Wi-Fi<br>Wi-Fi Direct                                                                                   | <b>84</b><br>84<br>84<br>85                        |
| Accès au menu Paramètres<br>Paramètres Réseaux<br>Wi-Fi<br>Wi-Fi Direct<br>Bluetooth                                                                      | 84<br>84<br>84<br>85<br>85                         |
| Accès au menu Paramètres<br>Paramètres Réseaux<br>Wi-Fi<br>Wi-Fi Direct<br>Bluetooth<br>Données mobiles                                                   | <b>84</b><br>84<br>85<br>85<br>85                  |
| Accès au menu Paramètres<br>Paramètres Réseaux<br>Wi-Fi<br>Wi-Fi Direct.<br>Bluetooth<br>Données mobiles<br>Appels.                                       | <b>84</b><br>84<br>85<br>85<br>87<br>87            |
| Accès au menu Paramètres<br>Paramètres Réseaux<br>Wi-Fi<br>Wi-Fi Direct.<br>Bluetooth<br>Données mobiles<br>Appels<br>Impression                          | 84<br>84<br>85<br>85<br>85<br>87<br>87<br>87<br>88 |
| Accès au menu Paramètres<br>Paramètres Réseaux<br>Wi-Fi<br>Wi-Fi Direct<br>Bluetooth<br>Données mobiles<br>Appels<br>Impression<br>Partager connexion USB | 84<br>84<br>85<br>85<br>87<br>87<br>87<br>88<br>88 |

| Mode Avion                             | 89        |
|----------------------------------------|-----------|
| Reseaux mobiles                        | 89<br>89  |
| Configuration des Sons et notification | s90       |
| Plus de paramètres                     | 90        |
| Paramètres Écran                       | 91        |
| Écran d'accueil                        | 91        |
| Verrouiller l'écran                    | 92        |
| Touches tactiles                       | 92        |
| Plus de paramètres d'affichage         | 93        |
| Paramètres Généralités                 | 93        |
| Langue et clavier                      | 93        |
| Position                               | 94        |
| Comptes et synchro                     | 95        |
| Accessibilité                          | 95        |
| Touche de raccourci                    | 97        |
| Securite                               | / 9<br>مە |
| Stockage                               | 08<br>80  |
| Batterie et économie d'énergie         | 90        |
| Applications                           | 100       |
| Application de messages par défaut     | 100       |
| Sauvegarder & réinitialiser            | 100       |
| À propos du téléphone                  | 101       |
| A                                      | 100       |
| Annexe                                 | 102       |
| Mise à jour du logiciel de l'appareil  | 103       |
| Foire aux questions                    | 104       |
| Guide sur l'antivol                    | 108       |
| En savoir plus                         | 109       |
| Informations sur les logiciels libres  | 109       |
| Marques de commerce                    | 109       |

# Pour votre sécurité

#### Renseignements importants

Ce guide contient des renseignements importants sur l'utilisation et le fonctionnement de ce téléphone. Veuillez lire chaque page attentivement pour obtenir un rendement optimal, pour éviter d'endommager l'appareil et pour l'utiliser correctement. Les modifications apportées à l'appareil qui ne sont pas expressément approuvées dans ce guide peuvent annuler la garantie correspondante.

#### Avant de commencer

#### Directives de sécurité

#### AVERTISSEMENT!

Afin de minimiser les risques de choc électrique, n'exposez pas l'appareil à une forte humidité (salles de bain, piscines, etc.).

**Rangez toujours l'appareil loin des sources de chaleur.** Ne rangez jamais votre appareil à un endroit où il pourrait être exposé à une température de moins de 0 °C ni de plus de 40 °C, comme à l'extérieur lors de conditions climatiques sévères ou dans votre voiture en été. L'exposition de l'appareil à une chaleur ou à un froid excessif peut entraîner un mauvais fonctionnement, des dommages ou des pannes graves.

Faites preuve de prudence si vous utilisez l'appareil près d'autres appareils électroniques. Les émissions RF de votre téléphone cellulaire peuvent nuire aux appareils électroniques à proximité lorsque ceux-ci ne sont pas convenablement blindés. Consultez, s'il y a lieu, les fabricants des appareils médicaux personnels utilisés (stimulateur cardiaque et prothèse auditive, par exemple) pour savoir si votre téléphone peut provoquer des interférences.

Éteignez toujours votre appareil dans les établissements de soins de santé ainsi que dans les stations-service. Ne placez jamais votre téléphone dans un four à micro-ondes car la batterie risque d'exploser.

#### Consignes de sécurité

Veuillez prendre connaissance de ces directives simples. Il peut être dangereux, voire illégal de ne pas suivre les règles. Ce guide de l'utilisateur fournit des renseignements détaillés à ce propos.

- N'utilisez jamais une batterie non approuvée; cela pourrait endommager le téléphone et faire exploser la batterie.
- $\cdot\,$  Ne placez jamais l'appareil dans un four à micro-ondes car la batterie risque d'exploser.
- · Votre téléphone contient une batterie interne. Ne jetez pas la batterie au feu ni avec des matières dangereuses ou inflammables.
- · Veillez à ce qu'aucun objet pointu n'entre en contact avec la batterie, car cela pourrait causer un incendie.
- · Conservez la batterie hors de la portée des enfants.
- Veillez à ce que les enfants n'avalent pas de pièces comme des bouchons de caoutchouc (écouteur, pièces de connexion, etc.), car ils pourraient s'asphyxier ou suffoquer.
- · Débranchez le cordon d'alimentation et le chargeur pendant les orages électriques pour éviter les chocs électriques et les incendies.
- En voiture, ne laissez pas votre téléphone ni l'ensemble mains libres près du coussin gonflable. Le déploiement du coussin gonflable alors que de l'équipement sans fil est mal installé pourrait causer de graves blessures.
- · Ne tenez pas le combiné lorsque vous conduisez.
- N'utilisez pas le téléphone dans les endroits où son usage est interdit. (Par exemple : dans les avions.)
- N'exposez pas l'adaptateur ni le chargeur à la lumière directe du soleil et ne l'utilisez pas dans les endroits très humides comme les salles de bain.
- $\cdot$  N'exposez jamais l'appareil à une température inférieure à -20 °C ou supérieure à 50 °C.
- N'utilisez pas de produits chimiques forts (comme de l'alcool, du benzène, des diluants, etc.) ni de détergents pour nettoyer votre téléphone, car cela pourrait causer un incendie.

- Évitez de laisser tomber le téléphone par terre, de le frapper ou de le secouer fortement. Le choc ou les vibrations pourraient endommager les circuits électroniques du téléphone.
- · N'utilisez pas votre appareil dans les endroits où il y a risque d'explosion car il peut émettre des étincelles.
- N'endommagez pas le cordon en le pliant, en le tordant, en le tirant ou en l'exposant à la chaleur.
- N'utilisez pas la fiche si elle est lâche car cela pourrait causer un incendie ou un choc électrique.
- Ne placez pas d'objets lourds sur le cordon d'alimentation. Veillez que le cordon d'alimentation ne soit pas plié afin d'éviter tout risque d'incendie et de choc électrique.
- Ne manipulez pas votre téléphone avec des mains mouillées pendant qu'il se charge. Vous pourriez vous électrocuter ou endommager le téléphone.
- · Ne démontez pas le téléphone.
- N'établissez ni ne prenez d'appels lorsque le téléphone est en train de se recharger, il pourrait se produire un court-circuit, un choc électrique ou un incendie.
- Utilisez uniquement les batteries, les antennes et les chargeurs fournis par LG. La garantie n'est pas valide si vous utilisez des produits provenant d'autres fournisseurs.
- Seul le personnel autorisé peut réparer le téléphone et ses accessoires. Une installation ou une réparation incorrecte pourrait causer des accidents et annuler la garantie.
- · Pendant un appel, ne tenez pas l'antenne de l'appareil et évitez également que celle-ci entre en contact avec votre corps.
- Les appels d'urgence ne peuvent être faits que dans une zone de service. Avant d'effectuer un appel d'urgence, assurez-vous que vous êtes dans une zone de service et que le téléphone est allumé.
- Faites preuve de prudence lorsque vous utilisez des accessoires comme un écouteur ou un casque d'écoute. Assurez-vous que les câbles sont placés de manière sécuritaire et ne touchent pas inutilement à l'antenne.

# Renseignements de la FCC au sujet de l'exposition aux radiofréquences

#### AVERTISSEMENT!

Lisez ces paragraphes avant d'utiliser votre appareil.

Au mois d'août 1996, la Federal Communications Commission (FCC) des États-Unis a, par l'intermédiaire d'un document intitulé Report and Order FCC 96-326, adopté et mis à jour la norme de sécurité en ce qui concerne l'exposition des personnes à l'énergie électromagnétique des radiofréquences (RF) émanant des émetteurs réglementés par la FCC. Ces directives s'inscrivent dans la foulée de la norme de sécurité établie auparavant par les organismes de normalisation des États-Unis et des autres pays.

La conception de cet appareil est conforme aux directives de la FCC ainsi qu'à ces normes internationales.

#### MISE EN GARDE

N'utilisez que l'antenne approuvée fournie. L'utilisation d'antennes non approuvées ainsi que les modifications non autorisées peuvent affecter la qualité des appels, endommager l'appareil, annuler la garantie ou contrevenir aux règlements de la FCC. N'utilisez pas l'appareil si l'antenne est endommagée. Une antenne endommagée qui entre en contact avec la peau peut provoquer une brûlure légère. Communiquez, au besoin, avec votre fournisseur pour obtenir une antenne de rechange.

#### Utilisation comme appareil portatif

Ce téléphone a été testé en vue d'une utilisation type comme appareil portatif, avec une distance de 1 cm (0,39 po) entre l'arrière de l'appareil et le corps de l'utilisateur. Pour satisfaire aux exigences de la FCC/IC en matière d'exposition aux radiofréquences, l'utilisateur doit maintenir une distance d'au moins 1 cm (0,39 po) entre son corps et l'arrière du téléphone.

Tout les pinces de ceinture, les étuis et autres accessoires semblables d'autres marques et contenant des composantes métalliques ne peuvent pas être utilisés.

Les accessoires portatifs qui empêchent le maintien d'une distance de

1 cm (0,39 po) entre le corps de l'utilisateur et l'arrière du téléphone et qui n'ont pas été testés en vue d'une utilisation type comme accessoires portatifs peuvent ne pas satisfaire aux limites d'exposition aux radiofréquences stipulées par la FCC/IC et, par conséquent, ne doivent pas être utilisés.

#### Conformité aux normes FCC Part 15 Class B

Cet appareil est conforme à la partie 15 du règlement de la FCC et aux normes CNR d'IC applicables aux dispositifs exempts de licence. Son fonctionnement est sujet aux deux conditions suivantes :

- (1) Cet appareil et ses accessoires ne peuvent pas causer l'interférence nuisible, et
- (2) cet appareil et ses accessoires doivent accepter n'importe quelle interférence reçue, y compris l'interférence qui peut causer l'opération non désirée.

#### Mises en garde au sujet de la batterie

- · Ne la démontez pas.
- · Ne la court-circuitez pas.
- · Ne pas exposer à des températures trop élevées : 140°F (60°C).
- · Ne l'incinérez pas.

#### Élimination des batteries usées

- · Veuillez jeter la batteries de façon appropriée ou rapportez-la à votre fournisseur de services sans fil pour recyclage.
- Votre téléphone contient une batterie interne. Ne jetez pas la batteries au feu ni avec des matières dangereuses ou inflammables.

#### Mises en garde au sujet de l'adaptateur (chargeur)

- · L'utilisation d'un chargeur de batterie qui ne convient pas peut endommager l'appareil et annuler la garantie.
- · L'adaptateur, ou chargeur de batterie, ne doit être utilisé qu'à l'intérieur.
- N'exposez pas l'adaptateur ni le chargeur à la lumière directe du soleil et ne l'utilisez pas dans les endroits très humides comme les salles de bain.

#### Évitez d'endommager votre ouïe

- Votre acuité auditive peut être endommagée si vous êtes exposé à un son fort pendant des longues périodes de temps. Par conséquent, nous vous recommandons de ne pas allumer ou éteindre le combiné près de votre oreille. Nous vous recommandons aussi de régler le volume de la musique et des appels à un niveau raisonnable.
- Si vous écoutez de la musique pendant que vous vaquez à d'autres occupations, assurez-vous que le volume est réglé à un niveau raisonnable afin que vous puissiez demeurer conscient de votre environnement. Cela est particulièrement important quand vous traversez une rue.

## Directives de sécurité

#### Consignes de sécurité de la TIA

Vous trouverez dans les pages qui suivent les consignes de sécurité de la TIA au sujet des téléphones sans fil portatifs. L'inclusion, dans le guide d'utilisation, des paragraphes concernant les stimulateurs cardiaques, les prothèses auditives et autres appareils médicaux est obligatoire pour l'obtention de l'homologation CTIA. L'utilisation des autres textes de la TIA est encouragée s'il y a lieu.

#### Exposition aux signaux de radiofréquence

Votre téléphone sans fil portatif est un émetteur-récepteur radio de faible puissance. Lorsqu'il est SOUS TENSION, il reçoit et émet des signaux RF (radiofréquence). En août 1996, la Federal Communications Commissions (FCC) a adopté, en matière d'exposition aux radiofréquences, des lignes directrices établissant des niveaux de sécurité pour les téléphones sans fil portatifs.

Ces directives sont conformes aux normes de sécurité établies auparavant par les organismes de normalisation américains et internationaux :

ANSI C95.1 (1992) \*

NCRP Report 86 (1986) ICNIRP (1996)

Ces normes sont fondées sur des évaluations périodiques et complètes des documents scientifiques pertinents. Ainsi, plus de 120 scientifiques, ingénieurs et médecins d'universités, d'organismes de santé gouvernementaux et de divers secteurs industriels ont passé en revue les recherches disponibles pour créer la norme ANSI (C95.1).

\* American National Standards Institute; National Council on Radiation Protection and Measurements; International Commission on Non-Ionizing Radiation Protection

La conception de votre téléphone est conforme aux directives de la FCC (ainsi qu'à ces normes).

#### Entretien de l'antenne

N'utilisez que l'antenne fournie ou une antenne de rechange approuvée. L'utilisation d'antennes ou d'accessoires non approuvés ainsi que les modifications non autorisées peuvent endommager l'appareil et contrevenir aux règlements de la FCC.

#### Utilisation de l'appareil

POSITION NORMALE : tenez le téléphone cellulaire comme n'importe quel autre téléphone, en veillant à ce que l'antenne pointe vers le haut et pardessus votre épaule.

#### Conseils pour un fonctionnement efficace

Pour que votre téléphone fonctionne le plus efficacement possible:

 Ne touchez pas l'antenne inutilement lorsque vous utilisez l'appareil. Tout contact avec l'antenne peut affecter la qualité des appels et entraîner un fonctionnement de l'appareil à un niveau de puissance plus élevé que nécessaire.

#### Conduite automobile

Vérifiez les lois et la réglementation en vigueur aux endroits où vous utilisez votre téléphone sans fil. Respectez toujours ces règlements. Par ailleurs, si vous utilisez votre téléphone lorsque vous conduisez:

- · Accordez toute votre attention à la conduite de votre véhicule; votre responsabilité principale est la prudence au volant ;
- · Utilisez le mode mains libres, si vous avez accès à cette fonction ;
- Si les conditions de la circulation l'exigent, arrêtez-vous et stationnez votre véhicule avant d'effectuer ou de répondre à un appel.

#### Appareils électroniques

La plupart des appareils électroniques modernes sont blindés contre les signaux RF.

Cependant, il arrive que certains appareils électroniques ne soient pas protégés contre les signaux RF émis par votre téléphone.

#### Stimulateurs cardiaques

La Health Industry Manufacturers Association recommande une distance de 15 cm (6 po) entre un téléphone sans fil portatif et un stimulateur cardiaque pour éviter les interférences potentielles.

Ces recommandations sont conformes aux recherches indépendantes et aux recommandations des travaux de recherche sur les technologies sans fil. Les personnes portant un stimulateur cardiaque:

- doivent TOUJOURS tenir le téléphone à une distance d'au moins
  15 cm (6 po) de leur stimulateur cardiaque lorsque le téléphone est
  SOUS TENSION;
- · ne doivent pas transporter leur téléphone dans une poche poitrine;
- doivent utiliser l'oreille située de l'autre côté de leur stimulateur cardiaque afin de minimiser les risques d'interférences;
- doivent, si elles ont quelque motif que ce soit de soupçonner la présence d'interférences, ÉTEINDRE leur téléphone sur-le-champ.

#### Prothèses auditives

Certains téléphones numériques sans fil créent des interférences avec certaines prothèses auditives. Dans un tel cas, vous devez consulter votre fournisseur de services.

#### Autres appareils médicaux

Si vous utilisez tout autre appareil médical, consultez son fabricant pour savoir si l'appareil en question est convenablement blindé contre l'énergie des radiofréquences externes. Votre médecin pourra également vous aider à obtenir ce renseignement.

#### Établissements de soins de santé

Éteignez toujours votre téléphone dans les établissements de soins de santé lorsque les règlements affichés vous invitent à le faire. Les hôpitaux et autres établissements de soins de santé utilisent parfois des appareils sensibles à l'énergie des radiofréquences externes.

#### Véhicules

Dans les véhicules, les signaux RF peuvent affecter les systèmes électroniques mal installés ou insuffisamment blindés. Vérifiez ce qu'il en est auprès du fabricant ou du représentant.

Vous devez également consulter le fabricant de tout matériel ajouté à votre véhicule.

#### Avis affichés

Éteignez votre appareil dans les établissements où des avis vous invitent à le faire.

#### Avion

La réglementation de la FCC interdit l'utilisation des téléphones cellulaires à bord des avions. Mettez toujours votre appareil HORS TENSION lorsque vous montez à bord d'un avion.

#### Zones de dynamitage

Pour éviter de créer des interférences lors d'opérations de dynamitage, ÉTEIGNEZ votre téléphone lorsque vous vous trouvez dans une zone de dynamitage ou dans toute zone où on vous invite à « éteindre les radios bidirectionnelles ». Obéissez à toutes les consignes et à toutes les directives affichées.

#### Zone avec risque de déflagration

ÉTEIGNEZ votre téléphone dans les zones où il y a risque de déflagration; obéissez à toutes les consignes et à toutes les directives affichées. Dans ces telles zones, une étincelle peut provoquer une explosion ou un incendie entraînant des blessures, voire la mort.

Ces zones sont habituellement, mais pas toujours, clairement identifiées. Parmi celles-ci on notera les postes de ravitaillement (stations-service, par exemple), les cales de bateaux, les installations de transfert ou de stockage de combustibles ou de produits chimiques, les véhicules utilisant des gaz de pétrole liquéfié (comme le propane ou le butane), les zones où des produits chimiques ou des particules (poussières de grain ou autre, poudres métalliques) sont présents dans l'atmosphère ainsi que toutes autres zones où vous devriez normalement arrêter le moteur de votre véhicule.

#### Véhicules dotés de coussins gonflables

Lorsqu'ils se déploient, les coussins gonflables produisent un fort impact. NE PLACEZ PAS d'objets, y compris les appareils sans fil installés ou portatifs, au-dessus d'un compartiment de coussin gonflable ni dans la zone de déploiement du coussin. Le gonflement de tels coussins dans un véhicule où un appareil sans fil est mal installé peut entraîner des blessures graves.

#### Consignes de sécurité

Veuillez lire et suivre les directives suivantes afin d'utiliser votre appareil de façon sûre et d'éviter de l'endommager. Après avoir lu ce guide, conservez-le dans un endroit facile d'accès.

#### Sécurité pour l'adaptateur et le chargeur

Le chargeur et l'adaptateur sont conçus pour être utilisés à l'intérieur seulement.

#### Information sur la batterie et soins de la batterie

- · Veuillez jeter la batterie de façon appropriée ou rapportez-la à votre fournisseur de services sans fil pour qu'il la recycle.
- · Il n'est pas nécessaire que la batterie soit complètement déchargée avant de la recharger.
- Utilisez uniquement un chargeur approuvé par LG et conçu pour votre modèle de téléphone; les chargeurs sont conçus pour maximiser la durée de vie de la batterie.
- Ne démontez pas la batterie et veillez à la protéger des chocs pour éviter tout risque de choc électrique, de court-circuit et d'incendie. Conservez la batterie hors de la portée des enfants.
- Lorsque la batterie n'offre plus un rendement acceptable, remplacezla. La batterie peut être rechargée plusieurs centaines de fois avant d'être remplacée.

- Pour maximiser la vie de la batterie, rechargez-la après une longue période d'inactivité.
- $\cdot\,$  La durée de vie de la batterie varie selon les habitudes d'utilisation et les conditions environnementales.
- Une utilisation intensive du rétroéclairage, du navigateur Media Net ou de la trousse de connexion pour transmission de données diminue la durée de vie de la batterie ainsi que le temps d'attente et de conversation.
- La durée de vie de la batterie dépend de la configuration du réseau, des paramètres du produit, des habitudes d'utilisation, l'état de la batterie et des conditions environnantes.
- Débranchez systématiquement le chargeur de la prise murale lorsque le chargement de la batterie est terminé pour éviter qu'il ne consomme inutilement de l'énergie.

#### Explosion, choc et incendie

- Ne rangez pas votre appareil dans les endroits excessivement poussiéreux et veillez à ce que le cordon d'alimentation se trouve à la distance minimale prescrite de toute source de chaleur.
- Débranchez le cordon d'alimentation avant de nettoyer votre téléphone et nettoyez les broches du cordons lorsqu'elles sont sales.
- · Lorsque vous utilisez le cordon d'alimentation, assurez-vous que la fiche est bien branchée. Une fiche mal branchée peut provoquer une chaleur excessive, voire un incendie.
- Si vous placez votre téléphone dans une poche ou un sac sans avoir couvert la prise d'alimentation, des articles en métal (comme les pièces de monnaie, les trombones ou les stylos) peuvent courtcircuiter l'appareil. Couvrez toujours la prise lorsqu'elle n'est pas utilisée.
- Ne court-circuitez pas la batterie. Les articles de métal, comme les pièces de monnaie, les trombones ou les stylos peuvent courtcircuiter les plots + et – de la batterie (bandes de métal de la batterie) lorsque vous bougez. Court-circuiter les plots peut endommager la batterie et causer une explosion.

#### Avis général

- N'utilisez pas de batterie endommagée et ne placez pas la batterie dans votre bouche, car cela pourrait causer des blessures graves.
- Ne placez pas d'articles comportant des composantes magnétiques (carte de crédit, carte téléphonique, livret de banque) près de votre téléphone. Le magnétisme du téléphone peut endommager les données dans la bande magnétique.
- · Pendant un appel très long, la qualité de la transmission risque d'être affectée en raison de la chaleur produite par l'appareil.
- Lorsque vous n'utilisez pas le téléphone pendant une longue période, entreposez-le dans un endroit sûr et débranchez le cordon d'alimentation.
- Si vous utilisez votre téléphone à proximité d'un récepteur (p. ex., une télévision ou une radio), il risque de se produire des interférences avec le téléphone.
- N'utilisez pas le téléphone si l'antenne est endommagée. En cas de contact avec la peau, une antenne endommagée pourrait causer des brûlures légères. Veuillez vous adresser à un centre de service LG autorisé pour le remplacement de l'antenne endommagée.
- Ne plongez pas le téléphone dans l'eau. Si cela se produit, fermez immédiatement le téléphone et retirez la batterie. Si le téléphone ne fonctionne plus, faites-le réparer dans un centre de service LG autorisé.
- · Ne peinturez pas votre téléphone.
- Les données enregistrées dans votre téléphone peuvent être supprimées par une utilisation imprudente, la réparation du téléphone ou la mise à niveau du logiciel. Veuillez faire une copie de sauvegarde de vos numéros de téléphone importants. (Les sonneries, les messages texte, les messages vocaux, les photos et les vidéos pourraient aussi être supprimés.) Le fabricant n'est pas responsable des dommages causés par la perte de données.
- Lorsque vous utilisez votre téléphone dans un endroit public, réglez la sonnerie au mode vibration pour ne pas déranger les gens qui vous entourent.

- N'allumez pas ou n'éteignez pas votre téléphone lorsqu'il est près de votre oreille.
- Votre téléphone est un appareil électronique qui génère de la chaleur au cours d'une utilisation normale. Le contact direct et extrêmement prolongé avec la peau en l'absence d'une ventilation adéquate peut entraîner des malaises ou des brûlures légères. Par conséquent, soyez prudents en manipulant votre téléphone juste après ou durant l'utilisation.
- Ne tentez ni de réparer ni de modifier l'appareil vous-même. Votre appareil est équipé d'une batterie interne rechargeable qui ne doit être remplacée que par LG ou un centre de réparation LG autorisé. Ne tentez ni d'ouvrir, ni de démonter cet appareil car vous pourriez l'endommager et risquer de perdre vos droits au titre de la garantie.

#### Nouvelles de la FDA à l'intention des consommateurs

Renseignements sur les téléphones cellulaires émanant du Center for Devices and Radiological Health de la U.S. Food and Drug Administration.

#### 1. Les téléphones sans fil sont-ils dangereux pour la santé?

Les preuves scientifiques actuelles ne démontrent pas de risques pour la santé associés à l'usage des téléphones sans fil. Toutefois, il n'existe aucune preuve que ces appareils soient absolument sûrs. Les téléphones sans fil, lorsqu'on les utilise, émettent de faibles niveaux d'énergie de radiofréquences (RF) dans la plage des micro-ondes. En outre, ils émettent, en mode attente, de très faibles quantités de radiofréquences. Bien que l'exposition à des niveaux élevés de radiofréquences puisse affecter la santé (en raison du réchauffement des tissus), l'exposition à des faibles niveaux de radiofréquences ne produisent aucun réchauffement n'entraîne aucun effet indésirable connu sur la santé. De nombreuses études portant sur l'exposition à des faibles niveaux de radiofréguences n'ont relevé aucun effet biologique. Certaines études ont suggéré qu'il est possible que certains effets biologiques se produisent, mais ces conclusions n'ont pas été confirmées par d'autres recherches. Dans certains cas. d'autres chercheurs ont eu du mal à reproduire ces études ou à identifier les causes à l'origine de l'incohérence des résultats.

#### 2. Quel rôle joue la FDA en ce qui concerne l'innocuité des téléphones sans fil?

Selon la loi, contrairement à ce qu'elle fait pour les nouveaux médicaments et appareils médicaux, la FDA ne vérifie pas si les produits de consommation émettant des radiations (dont les téléphones sans fil) sont sûrs avant qu'ils puissent être vendus. La FDA peut toutefois prendre les mesures nécessaires s'il est démontré que des téléphones sans fil émettent de l'énergie de radiofréquences (RF) à un niveau dangereux pour l'utilisateur. Dans de tels cas, la FDA peut exiger du fabricant qu'il signale aux utilisateurs ces risques pour la santé et qu'il répare, remplace ou rappelle les téléphones en question de façon à éliminer ces risques. Bien que les données scientifiques actuelles ne justifient aucune initiative de réglementation de la part de la FDA, cette dernière a toutefois vivement conseillé au secteur de la téléphonie sans fil de prendre certaines mesures, dont les suivantes :

- soutenir les recherches portant sur les effets biologiques potentiels du type de radiofréquences émises par les téléphones sans fil;
- concevoir des téléphones sans fil pouvant minimiser l'exposition de l'utilisateur aux radiofréquences non nécessaires au fonctionnement de l'appareil; et
- fournir aux utilisateurs de téléphones sans fil la meilleure information possible relativement aux éventuels effets de ces appareils sur la santé.

La FDA fait partie d'un groupe de travail interorganismes au niveau fédéral dont les responsabilités couvrent divers aspects de la sécurité relativement aux radiofréquences et qui assure la coordination des efforts au niveau fédéral. Les organismes suivants font également partie de ce groupe de travail :

- · National Institute for Occupational Safety and Health
- · Environmental Protection Agency
- Occupational Safety and Health Administration (Administración de la seguridad y salud laborales)
- $\cdot\,$  Occupational Safety and Health Administration
- $\cdot\,$  National Telecommunications and Information Administration

Le National Institutes of Health participe également à certaines des activités du groupe.

La FDA partage ses responsabilités en matière de réglementation des téléphones sans fil avec la Federal Communications Commission (FCC). Tous les téléphones vendus aux États-Unis doivent être conformes aux directives de sécurité de la FCC en ce qui concerne les limites d'exposition aux radiofréquences. La FCC s'en remet à la FDA et aux autres organismes de santé pour ce qui est des questions d'innocuité des téléphones sans fil. La FCC réglemente également les stations de base dont dépendent les réseaux de téléphonie sans fil. Bien que ces stations fonctionnent à une puissance plus élevée que les téléphones sans fil, elles n'exposent habituellement les utilisateurs qu'à des radiofréquences des milliers de fois inférieures à celles émises par les téléphones proprement dits. L'innocuité des stations de base n'est donc pas abordée dans ce document.

#### 3. Quels types de téléphones sont visés ici?

L'expression téléphone sans fil désigne ici les téléphones sans fil portatifs dotés d'une antenne intégrée: on les appelle également téléphone cellulaire, téléphone mobile et téléphone SCP. Ces types de téléphones sans fil peuvent exposer l'utilisateur à une énergie de radiofréguences (RF) mesurable en raison de la courte distance entre le téléphone et la tête de l'utilisateur. Ces expositions aux radiofréquences sont limitées en raison des directives de sécurité émanant de la FCC, qui ont été élaborées sur les conseils de la FDA et d'autres organismes de santé et de sécurité. Lorsque le téléphone est situé à de plus grandes distances de l'utilisateur, l'exposition aux radiofréquences diminue considérablement car cette diminution se fait rapidement au fur et à mesure gu'augmente la distance par rapport à la source d'émission. Les téléphones dits « sans fil » qui sont dotés d'une unité de base branchée au câblage téléphonique d'une maison fonctionnent généralement à des niveaux de puissance beaucoup moins élevés et, par conséquent, entraînent une exposition aux radiofréquences bien en-decà des limites de sécurité fixées par la FCC.

#### 4. Quels sont les résultats des recherches déjà effectuées?

Les recherches effectuées jusqu'à présent ont donné des résultats contradictoires et un nombre de ces études présentaient des failles sur le plan des méthodes de recherche appliquées. L'expérimentation animale portant sur les effets de l'exposition à l'énergie des radiofréquences (RF) caractéristique des téléphones sans fil a également débouché sur des résultats contradictoires qui, souvent, ne peuvent pas être reproduits dans d'autres laboratoires. Quelques études chez l'animal suggèrent toutefois qu'à des faibles niveaux. les radiofréquences peuvent accélérer le développement du cancer chez les animaux de laboratoire. Cependant, un grand nombre d'études avant démontré un développement accéléré des tumeurs ont utilisé des animaux génétiquement modifiés ou traités à l'aide de produits chimiques cancérigènes de façon à être prédisposés au cancer, même en l'absence d'exposition à des radiofréquences. Dans le cadre d'autres études, les animaux étaient exposés aux radiofréquences pendant des périodes de jusqu'à 22 heures par jour. Étant donné que de telles conditions sont différentes des conditions dans lesquelles les gens utilisent les téléphones sans fil, nous ne savons pas avec certitude si les résultats de ces recherches s'appliquent à la santé de l'homme. Trois grandes études épidémiologiques ont été publiées depuis décembre 2000. Ces études portaient sur l'association possible entre l'utilisation du téléphone sans fil et le cancer primitif du cerveau, le gliome, le méningiome, le névrome acoustique, les tumeurs du cerveau ou des glandes salivaires. la leucémie et divers autres cancers. Aucune de ces études n'a démontré l'existence d'effets nocifs sur la santé suite à l'exposition aux radiofréquences émises par les téléphones sans fil. Cependant, aucune de ces études ne répond aux questions relatives aux effets à long terme d'une exposition à ces radiofréquences puisque la période moyenne d'exposition utilisée dans le cadre de ces recherches était de trois ans environ.

#### 5. Quelles recherches doit-on mener pour déterminer si l'exposition aux radiofréquences émises par les téléphones sans fil est nocive pour la santé?

Une combinaison d'études en laboratoire et d'études épidémiologiques portant sur les utilisateurs de téléphones sans fil pourraient fournir certaines des données nécessaires. Des études portant sur l'exposition permanente d'animaux à ces radiofréquences pourraient être achevées dans quelques années. Toutefois, il faudrait utiliser un très grand nombre d'animaux pour obtenir une preuve fiable d'un effet cancérigène, s'il y en a un. Les études épidémiologiques peuvent fournir des données pouvant être appliquées directement aux populations humaines, mais il faut parfois effectuer un suivi sur une période de 10 ans ou plus pour obtenir des réponses au sujet des effets sur la santé (dont le cancer). Ceci découle du fait qu'il faut parfois compter de nombreuses années entre le moment de l'exposition à un agent cancérigène et le développement d'une tumeur, le cas échéant. Par ailleurs, l'interprétation des études épidémiologiques est gênée par la difficulté qu'il y a à mesurer l'exposition réelle aux radiofréquences dans le cadre d'une utilisation au jour le jour des téléphones sans fil. De nombreux facteurs affectent ces mesures, dont l'angle selon lequel le téléphone est tenu et le modèle de l'appareil utilisé.

#### 6. Que fait la FDA pour en apprendre davantage sur les effets potentiels sur la santé des radiofréquences émises par les téléphones sans fil?

La FDA collabore avec le U.S. National Toxicology Program ainsi gu'avec des groupes d'investigateurs du monde entier pour veiller à ce que les études les plus importantes chez l'animal soient menées de facon à traiter les questions importantes relativement aux effets de l'exposition à l'énergie des radiofréguences (RF). La FDA est un des participants principaux au Projet international pour l'étude des champs électromagnétiques ou Projet EMF depuis ses débuts en 1996. Un résultat influent de ce projet a été la création d'une liste détaillée des besoins en matière de recherche, ce qui a entraîné la mise sur pied de nouveaux programmes de recherche partout dans le monde. Ce projet a également permis d'élaborer une série de documents d'information, destinés au public, portant sur les champs électromagnétiques. La FDA et la Cellular Telecommunications & Internet Association (CTIA) ont conclu un accord officiel de coopération en matière de recherche et développement (Cooperative Research and Development Agreement ou CRADA) en vue de mener des recherches sur l'innocuité des téléphones sans fil. La FDA assure la supervision scientifique par l'obtention de

l'opinion de spécialistes du gouvernement, de l'industrie et des organismes académiques. Les recherches financées par la CTIA sont menées dans le cadre de contrats conclus avec des investigateurs indépendants. Les travaux initiaux comprennent des études en laboratoire et des études menées auprès d'utilisateurs de téléphones sans fil. Le CRADA couvre également une évaluation large des autres besoins en matière de recherche dans le contexte des plus récents développements dans ce domaine, partout dans le monde.

# 7. Comment puis-je connaître mon propre niveau d'exposition aux radiofréquences lorsque i'utilise mon téléphone sans fil?

Tous les téléphones vendus aux États-Unis doivent être conformes aux directives de la Federal Communications Commission (FCC) en matière de limites d'exposition à l'énergie des radiofréquences (RF). La FCC a établi ces directives en collaboration avec la FDA et d'autres organismes fédéraux de santé et de sécurité. La limite fixée par la FCC en matière d'exposition aux RF émises par les téléphones sans fil a été établie en fonction d'un débit d'absorption spécifique (DAS) de 1,6 watt par kilogramme (1,6 W/kg). La limite établie par la FCC est conforme aux normes de sécurité de l'Institute of Electrical and Electronic Engineering (IEEE) et du National Council on Radiation Protection and Measurement. Cette limite d'exposition tient compte de la capacité du corps humain à évacuer la chaleur des tissus qui absorbent l'énergie émise par les téléphones cellulaires et a été fixée de façon à être largement en-deçà des niveaux connus pour avoir des effets. Les fabricants de téléphones sans fil doivent indiquer à la FCC le niveau d'exposition aux RF de chacun de leurs modèles de téléphone. Consultez le site Web de la FCC (http://www.fcc. gov/oet/rfsafety) pour savoir comment trouver le numéro d'identification de la FCC sur votre téléphone. Ce numéro permet ensuite de trouver, dans la liste disponible en ligne, le niveau d'exposition aux radiofréguences correspondant.

#### 8. Qu'a fait la FDA pour mesurer l'énergie de radiofréquences émise par les téléphones sans fil?

L'Institute of Electrical and Electronic Engineers (IEEE), en collaboration et sous la direction des scientifiques et des ingénieurs de la FDA, est en train de développer une norme technique de mesure de l'exposition à l'énergie des radiofréquences émise par les téléphones sans fil et autres appareils de ce type. Cette norme, baptisée Recommended Practice for Determining the Spatial-Peak Specific Absorption Rate (SAR) in the Human Body Due to Wireless Communications Devices: Experimental Techniques (pratique recommandée pour déterminer le débit d'absorption spécifique (DAS) spatial et maximal pour le corps humain suite à l'exposition à des appareils de communication sans fil : techniques expérimentales), établit la première méthodologie d'essai cohérente pour l'évaluation du débit auquel les radiofréquences sont absorbées par la tête des utilisateurs de téléphones sans fil. La méthode d'essai utilise un modèle de simulation de tissus de la tête humaine. Cette méthodologie d'essai DAS normalisée devrait améliorer considérablement la cohérence des mesures effectuées, dans divers laboratoires, sur le même téléphone. Le débit d'absorption spécifique (DAS) indique la quantité d'énergie absorbée dans les tissus, soit par le corps en entier, soit par une petite partie seulement. Ce débit est mesuré en watts/kg (ou milliwatts/g) de matière. Il permet de déterminer si un téléphone sans fil respecte les directives de sécurité établies.

#### 9. Que puis-je faire pour diminuer mon exposition aux radiofréquences émises par mon téléphone sans fil?

S'il existe un risque associé à ces produits — et, à l'heure actuelle, nous ne savons pas s'il y en a un — celui-ci est probablement minime. Mais si vous désirez éviter même les risques potentiels, vous pouvez prendre quelques précautions simples pour minimiser l'exposition à l'énergie des radiofréquences (RF). Étant donné que le temps est ici un facteur primordial dans le calcul de l'exposition subie par une personne, vous pouvez, dans un premier temps, diminuer le temps d'utilisation de votre téléphone sans fil. Si vous devez avoir chaque jour de longs entretiens au téléphone, conservez une plus grande distance entre votre corps et la source de RF étant donné que l'exposition diminue considérablement avec la distance. Utilisez, par exemple, des écouteurs pour pouvoir garder le téléphone loin de votre corps; ou encore utilisez un téléphone branché à une antenne éloignée. Nous vous rappelons que les données scientifiques actuelles n'indiquent aucun risque pour la santé associé à l'utilisation du téléphone sans fil. Si, toutefois, vous vous préoccupez de l'exposition aux RF émises par ces appareils, des précautions comme celles décrites ci-dessus vous permettront de minimiser cette exposition.

10. Qu'en est-il des enfants qui utilisent le téléphone sans fil? Il n'existe aucune preuve de danger pour les utilisateurs de téléphones sans fil, y compris les enfants et les adolescents. Si vous désirez limiter l'exposition d'un enfant ou d'un adolescent aux radiofréquences (RF) émises par le téléphone sans fil, appliquez les précautions décrites ci-dessus. Le simple fait de réduire le temps passé au téléphone et d'augmenter la distance entre l'appareil et le corps de l'utilisateur permet de diminuer l'exposition aux radiofréguences. Certains groupes parrainés par des gouvernements déconseillent l'utilisation du téléphone sans fil par les enfants. Ainsi, en décembre 2000, le gouvernement du Royaume-Uni a distribué des dépliants contenant cette recommandation. Ce document soulignait toutefois qu'il n'existait aucune preuve d'un lien entre l'utilisation du téléphone sans fil et l'apparition de tumeurs au cerveau ou autres effets nocifs. La recommandation de restreindre l'utilisation de cet appareil par les enfants était formulée à titre strictement préventif et n'était pas fondée sur des preuves scientifiques de quelque risque que ce soit pour la santé.

**11. Quels sont les risques d'interférences avec les appareils médicaux?** L'énergie des radiofréquences (RF) émises par les téléphones sans fil peut créer des interférences avec certains appareils électroniques. C'est pourquoi la FDA a participé au développement d'une méthode d'essai détaillée permettant de mesurer les interférences électromagnétiques (EMI) entre les stimulateurs cardiaques implantables et les défibrillateurs, d'une part et les téléphones sans fil, d'autre part. Cette méthode d'essai fait désormais partie d'une norme parrainée par l'Association for the Advancement of Medical instrumentation (AAMI). La version finale, résultat d'un effort conjoint de la FDA, de fabricants d'appareils médicaux et de nombreux autres groupes, a été achevée fin 2000. Cette norme permet aux fabricants de s'assurer que leurs stimulateurs cardiaques et leurs défibrillateurs sont convenablement protégés contre les interférences électromagnétiques émises par les téléphones sans fil. La FDA a testé des prothèses auditives en vue de déceler la présence d'interférences avec les téléphones sans fil portatifs et a participé à la création d'une norme volontaire parrainée par l'Institute of Electrical and Electronic Engineers (IEEE). Cette norme identifie les méthodes d'essai et les exigences en termes de performance pour les prothèses auditives et les téléphones sans fil, de façon à éliminer les interférences lorsqu'une personne utilise simultanément un téléphone « compatible » et une prothèse auditive également « compatible ». Cette norme a été approuvée par l'IEEE en 2000. La FDA poursuit son suivi de l'utilisation des téléphones sans fil afin d'identifier les interactions potentielles avec d'autres appareils médicaux. Si des interférences dangereuses étaient identifiées, la FDA effectuerait des essais pour évaluer les interférences en question et trouver une solution à ce problème.

#### 12. Où puis-je trouver d'autres renseignements à ce sujet?

Vous trouverez des renseignements complémentaires auprès des organismes suivants : Page Web de la FDA consacrée aux téléphones sans fil (http://www.fda.gov/)

FCC : RF Safety Program (http://www.fcc.gov/oet/rfsafety) International Commission on Non-Ionizing Radiation Protection (http://www.icnirp.de)

Projet international pour l'étude des champs électromagnétiques de l'Organisation mondiale de la Santé (OMS) (http://www.who.int/emf) National Radiological Protection Board (R.-U.) (http://www.hpa.org.uk/radiation/)

#### Dix conseils de sécurité pour les automobilistes

Votre téléphone sans fil vous permet de communiquer oralement quasiment n'importe où, n'importe quand. Cependant, la possession d'un téléphone sans fil n'est pas sans comporter quelques responsabilités. Lorsque vous conduisez, vous êtes d'abord et avant tout responsable de votre conduite.

Si vous utilisez un téléphone sans fil en conduisant, soyez rationnel et rappelez-vous des conseils suivants :

- Familiarisez-vous avec votre téléphone sans fil et ses fonctions, telles que la composition abrégée et le rappel automatique. Lisez attentivement le manuel d'instructions et apprenez à vous servir des fonctions offertes par la plupart des téléphones, telles que le rappel automatique et la mémoire. Efforcez-vous également de mémoriser le clavier du téléphone afin de pouvoir utiliser la fonction de composition abrégée tout en gardant vos yeux sur la route.
- 2. Lorsque cela est possible, utilisez un dispositif mains libres. Divers accessoires de téléphones sans fil mains libres sont désormais disponibles. Si cela est possible, mettez ces accessoires à profit, que vous choisissiez un dispositif déjà installé ou un accessoire mains libres.
- 3. Placez votre téléphone sans fil de manière à y avoir facilement accès. Veillez à placer votre téléphone sans fil à portée de main, dans un endroit où vous pouvez le saisir tout en gardant vos yeux sur la route. Si vous recevez un appel à un moment inopportun, laissez si possible la boîte vocale répondre à votre place.
- 4. Interrompez la conversation durant les conditions ou les situations de conduite dangereuse. Informez votre interlocuteur que vous conduisez; si nécessaire, interrompez l'appel lorsque le trafic est intense ou en cas de conditions météorologiques dangereuses. La pluie, le grésil, la neige et le verglas peuvent être dangereux, tout comme une circulation à densité élevée. En tant que conducteur, vous devez avant tout rester attentif à la route.
- 5. Ne prenez pas de note et ne recherchez pas des numéros de téléphone pendant que vous conduisez. Si vous consultez un carnet d'adresses ou une carte d'affaires, ou si vous rédigez un mémo tandis que vous conduisez, vous ne regardez pas où vous allez. C'est évident. Ne vous mettez pas en situation de danger parce que vous êtes en train de lire ou d'écrire et que vous n'êtes pas attentif à la route ou aux véhicules à proximité.
- 6. Faites preuve de bon sens lorsque vous utilisez votre téléphone et évaluez le trafic; si possible, effectuez vos appels lorsque vous êtes à l'arrêt ou avant de vous engager dans le trafic. Essayez de prévoir vos appels avant de prendre la route ou faites en sorte de placer vos appels

lorsque vous êtes à l'arrêt (panneau d'arrêt, feu de circulation, etc.). Si vous devez effectuer un appel en conduisant, suivez ce simple conseil : composez quelques chiffres, vérifiez la route et vos rétroviseurs, puis continuez.

- 7. Évitez les conversations stressantes ou émotionnelles qui peuvent vous distraire. Ces conversations sont déconseillées en conduisant; elles peuvent vous distraire et même être dangereuses lorsque vous êtes au volant. Informez vos interlocuteurs que vous êtes au volant et, si nécessaire, interrompez les conversations susceptibles de distraire votre attention.
- 8. Utilisez votre téléphone sans fil pour demander de l'aide. Votre téléphone sans fil représente un outil idéal pour vous protéger, ainsi que votre famille, dans les situations dangereuses; grâce à lui, seuls trois chiffres suffisent pour appeler à l'aide. Composez le 911 ou tout autre numéro d'urgence local en cas d'incendie, d'accident de la route, de risque routier ou d'urgence médicale. N'oubliez pas, cet appel est gratuit sur votre téléphone sans fil!
- 9. Utilisez votre téléphone sans fil pour aider les autres dans des situations d'urgence. Il vous donne une parfaite opportunité d'œuvrer pour le bien de votre communauté. Si vous êtes témoin d'un accident de la route, d'un crime en train de se produire ou d'une autre urgence grave où des vies sont en danger, appelez le 911 ou tout autre numéro d'urgence local, comme vous voudriez que les autres agissent pour vous.
- 10. Appelez l'assistance routière ou un numéro d'assistance de nonurgence sans fil si nécessaire. Lorsque vous conduisez, certaines situations requièrent votre attention mais peuvent ne pas être assez graves pour justifier un appel aux services d'urgence. Vous pouvez cependant utiliser votre téléphone sans fil pour porter secours. Si vous voyez un véhicule en panne qui ne présente pas de risque grave, un feu de circulation cassé, un accident de la route mineur où personne ne semble être blessé ou un véhicule que vous savez être volé, appelez l'assistance routière ou un autre numéro d'assistance pour les situations non urgentes.

Pour en savoir plus, veuillez composer le 1-888-901-SAFE.

# Renseignements sur le DAS (débit d'absorption spécifique) à l'intention des consommateurs

#### Ce modèle de téléphone est conforme aux exigences gouvernementales en matière d'exposition aux ondes radioélectriques. Votre téléphone sans fil est un émetteur-récepteur radio. Il a été conçu et fabriqué de façon à ne pas dépasser les limites d'émission d'énergie de radiofréquences (RF) fixées par la Federal Communications Commission (FCC) du gouvernement des États-Unis. Ces limites font partie d'un ensemble complet de directives établissant les niveaux autorisés d'énergie de radiofréquences pour la population en général. Ces directives sont fondées sur des normes élaborées par des organisations scientifiques indépendantes au moyen d'une évaluation périodique et rigoureuse des études scientifiques menées dans ce domaine. Ces normes appliquent une marge de sécurité importante de façon à assurer la sécurité de toutes les personnes, quels que soient leur âge et leur état de santé.

La norme d'exposition pour les téléphones sans fil utilise une unité de mesure appelée débit d'absorption spécifique ou DAS. La limite DAS fixée par la FCC est de 1,6 W/kg. \* Les essais portant sur le DAS sont effectués en utilisant les positions de fonctionnement standard spécifiées par la FCC; le téléphone transmet au niveau de puissance homologuée le plus élevé, sur toutes les bandes de fréquences testées.

Bien que le DAS soit déterminé selon le niveau de puissance homologuée le plus élevé, le niveau réel du DAS du téléphone lorsqu'il fonctionne est parfois très inférieur à cette valeur maximale. En général, étant donné que le téléphone est conçu pour fonctionner à des niveaux de puissance multiples de façon à n'utiliser que la puissance nécessaire pour accéder au réseau, plus vous êtes près de l'antenne de la station de base, plus la puissance de sortie est faible.

Avant qu'un téléphone ne soit proposé sur le marché, il doit être testé et homologué par la FCC afin de garantir qu'il n'excède pas la limite fixée dans le cadre des exigences du gouvernement en matière d'exposition sécuritaire. Des essais sont effectués en tenant compte des positions et des emplacements (utilisation près de l'oreille, appareil porté sur soi, par exemple), conformément aux exigences de la FCC pour chaque modèle. Les valeurs de DAS les plus élevées sont :

\* Tête : 1,13 W/kg

 \* Corps (port sur le corps/point d'accès) : 1,26 W/kg (Les mesures prises lorsque l'appareil est porté sur le corps varient selon le modèle de téléphone, en fonction des accessoires et des exigences de la FCC.)
 Bien que les niveaux de DAS puissent varier selon le téléphone et la position, dans chaque cas les exigences gouvernementales en matière d'exposition sécuritaire sont respectées.

La FCC a accordé une « autorisation de matériel » (Equipment Authorization) pour ce téléphone, reconnaissant ainsi que tous les niveaux de DAS signalés sont conformes aux directives de la FCC en matière d'émission de radiofréquences (RF). Les données de DAS pour ce modèle ont été déposées auprès de la FCC et peuvent être consultées dans la section intitulée Display Grant du site Web de la FCC

(http://www.fcc.gov/oet/fccid), sous le code FCC : ZNFL43AL.

D'autres renseignements sur le DAS sont offerts sur le site Web de la Cellular Telecommunications Industry Association (CTIA), à l'adresse http://www.ctia.org/.

\*Au Canada et aux États-Unis, le DAS limite pour les téléphones mobiles utilisés par le grand public est de 1,6 W/kg en moyenne par gramme de tissu. Cette limite prévoit une marge de sécurité importante pour assurer au public une protection supplémentaire et tenir compte des variations dans les mesures.

\* Ce produit est conforme aux directives de la FCC et d'Industrie Canada (IC) concernant l'exposition aux radiofréquences.

Code FCC : ZNFL43AL

Code IC : 2703C-K121

# Caractéristiques que vous adorerez

## QuickMemo+

La fonction QuickMemo+ vous permet de créer des notes.

#### Utilisation de Capturer+

La fonction QuickMemo+ vous permet de facilement créer des notes au cours d'un appel, avec une photo enregistrée ou sur l'écran affiché.

- 2 Créez un mémo à l'aide des options suivantes :

|          | Appuyez pour annuler l'action la plus récente.                                        |
|----------|---------------------------------------------------------------------------------------|
| <b>/</b> | Appuyez pour rétablir la dernière action supprimée.                                   |
| Т        | Touchez pour insérer du texte dans votre mémo.                                        |
| Ø        | Touchez pour sélectionner un type de crayon et une couleur.                           |
| ٨        | Touchez pour utiliser la gomme à effacer et enlever les marques de stylo sur le mémo. |
|          | Touchez pour rogner l'image de la note.                                               |
| :        | Touchez pour sélectionner le style de partage ou de papier.                           |
| ~~       | Touchez pour masquer ou afficher la barre d'outils.                                   |

#### REMARQUE

- Lorsque vous utilisez QuickMemo+, servez-vous du bout de vos doigts. N'utilisez pas vos ongles.
- 3 Appuyez sur ↓ > Terminé pour enregistrer la note actuelle sous ∠ ou ▲.

#### Affichage de la note enregistrée

Appuyez sur 🔿 > 💮 > 📐 et sélectionnez l'album Capture+.

Caractéristiques que vous adorerez

# Caractéristiques de base

### Accessoires

Ces accessoires sont disponibles pour utilisation avec votre appareil.

- · Adaptateur de voyage
- · Guide de démarrage rapide
- · Casque d'écoute stéréo
- Câble USB
- Batterie

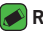

#### REMARQUE

- · Les articles décrits ci-dessus peuvent être offerts en option.
- · Utilisez toujours des accessoires LG d'origine. Les articles fournis sont conçus uniquement pour cet appareil et peuvent ne pas être compatibles avec d'autres appareils.
- · Les articles fournis avec l'appareil et les accessoires offerts peuvent varier selon la région ou le fournisseur de services.

## Aménagement de l'appareil

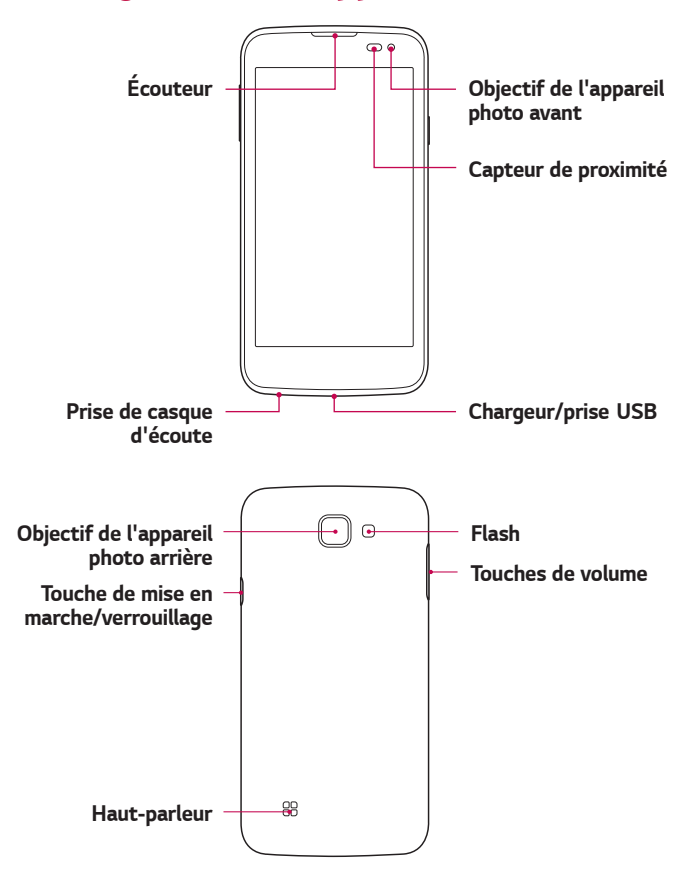
| Touche de mise       | <ul> <li>Maintenez enfoncée cette touche pour mettre</li></ul>                                                                                                    |
|----------------------|----------------------------------------------------------------------------------------------------|
| en marche/           | votre appareil sous et hors tension. <li>Appuyez brièvement pour allumer ou éteindre</li>                                                                                                    |
| verrouillage         | l'écran.                                                                                                    |
| Touches de<br>volume | <ul> <li>Lorsque l'écran est éteint : <ul> <li>Appuyez sur l'une ou l'autre des touches de volume deux fois pour lancer l'Photo.</li> </ul> </li> <li>À partir de l'écran d'accueil : <ul> <li>Contrôlez le volume de la sonnerie.</li> </ul> </li> <li>En cours d'appel : <ul> <li>Contrôlez le volume l'écouteur lors de la lecture de fichiers audio et vidéo.</li> <li>Contrôlez le volume sans interruption.</li> </ul> </li> </ul> |

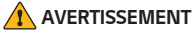

 Évitez de placer un objet lourd ou de vous asseoir sur l'appareil, car cela pourrait endommager l'écran et ses fonctions tactiles.

## Mise sous tension et hors tension de l'appareil

### Mise sous tension de votre appareil

Maintenez la touche de mise en marche/verrouillage enfoncée pendant quelques secondes jusqu'à ce que l'écran s'allume.

### Mise hors tension de votre appareil

- 1 Maintenez la touche de mise en marche/verrouillage enfoncée jusqu'à ce que le menu d'options de l'appareil s'affiche à l'écran.
- 2 Appuyez sur Éteindre > OK pour confirmer que vous désirez mettre l'appareil hors tension.

## Installation de la carte SIM et de la batterie

Insérez la carte SIM fournie par le fournisseur de services de l'appareil ainsi que la batterie comprise.

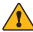

### **AVERTISSEMENT**

· N'insérez pas de carte mémoire dans la fente pour carte SIM. Si jamais une carte mémoire se retrouve dans la fente pour carte SIM, apportez l'appareil à un centre de service LG pour faire retirer la carte mémoire.

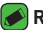

#### REMARQUE

· Seules les cartes Nano SIM sont compatibles avec cet appareil.

 Pour retirer le couvercle arrière, tenez fermement l'appareil d'une main. Avec l'autre main, soulevez le couvercle arrière avec l'ongle du pouce, comme indiqué ci-dessous.

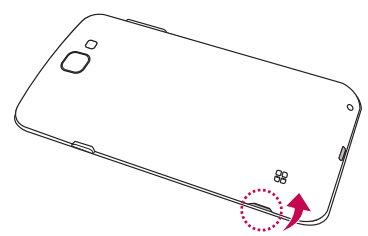

2 Glissez la carte SIM dans son logement comme illustré. Assurez-vous que les contacts dorés de la carte sont tournés vers le bas.

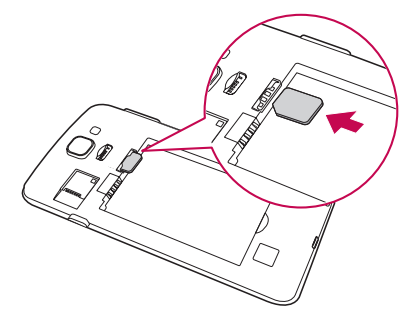

3 Insérez la batterie.

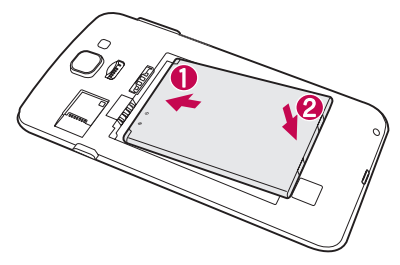

4 Pour remettre le couvercle sur l'appareil, alignez le couvercle arrière sur le compartiment de la batterie, puis appuyez dessus jusqu'à ce qu'il s'enclenche.

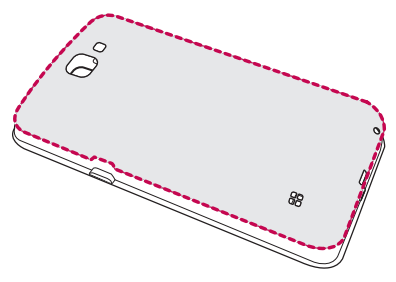

## Charge de la batterie

Chargez la batterie avant de l'utiliser pour la première fois. Utilisez le chargeur pour charger la batterie. Vous pouvez également charger la batterie en branchant votre appareil à un ordinateur à l'aide du câble USB.

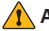

#### AVERTISSEMENT

· Utilisez uniquement des chargeurs, des batteries et des câbles approuvés par LG. Si vous utilisez des chargeurs, des batteries ou des câbles non approuvés, il pourrait en résulter des délais de charge de la batterie. Ceci pourrait également provoguer l'explosion de la batterie ou causer à l'appareil des dommages non couverts par la garantie.

La prise du chargeur se trouve au bas de l'appareil. Branchez-y le chargeur puis connectez-le dans une prise de courant.

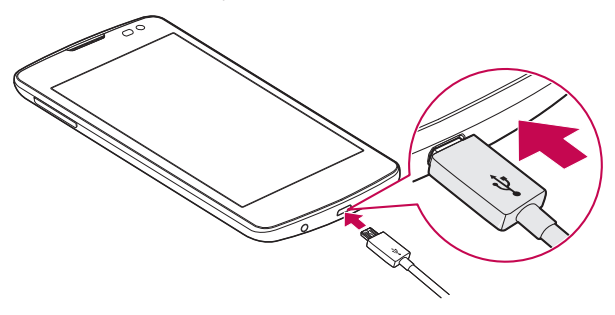

## Optimisation de l'autonomie de la batterie

Vous pouvez prolonger la durée de vie de votre batterie en désactivant les fonctions qui s'exécutent en arrière-plan et dont vous n'avez pas besoin. Vous pouvez surveiller ce que consomment les applications et les ressources système.

### Prolongement de l'autonomie de la batterie de votre appareil :

- Désactivez les communications radio lorsque vous ne les utilisez pas. Si vous n'utilisez pas les fonctions Wi-Fi, Bluetooth<sup>®</sup> ou GPS, désactivez-les.
- Diminuez la luminosité de l'écran et définissez un délai de mise en veille de l'écran plus court.
- · Désactivez la synchronisation automatique pour Gmail, Calendrier, Répertoire et d'autres applications.
- · Certaines applications que vous téléchargez peuvent consommer l'énergie de la batterie.
- · Vérifiez le niveau de charge de la batterie pendant que vous utilisez des applications téléchargées.

## Insertion de la carte mémoire

Votre appareil prend en charge des cartes microSD pouvant aller jusqu'à 32 Go. Les cartes mémoire de certains fabricants et de certains types pourraient ne pas être compatibles avec votre appareil.

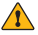

#### 

· Certaines cartes mémoire pourraient ne pas être entièrement compatibles avec l'appareil. L'utilisation d'une carte incompatible risque d'endommager l'appareil ou la carte mémoire ou de corrompre les données qui y sont stockées.

### REMARQUE

- · Le fait d'écrire et d'effacer fréquemment des données raccourcit la durée de vie de cartes mémoire
- Retirez le couvercle arrière.
- 2 Insérez une carte mémoire avec les contacts dorés tournés vers le bas.

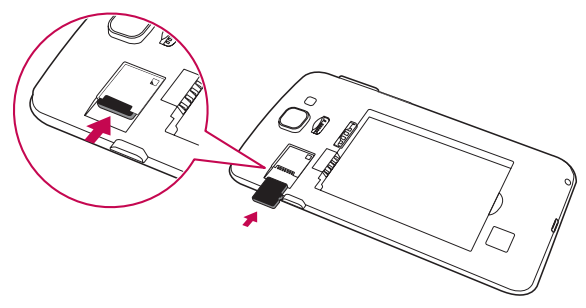

3 Remettez le couvercle arrière

## Retrait de la carte mémoire

Pour retirer la carte mémoire en toute sécurité, vous devez d'abord la désactiver.

### Touchez 🔿 > 🜐 > 🔯 > onglet Généralités > Stockage > Désactiver la carte SD

### AVERTISSEMENT

· Ne retirez pas la carte mémoire pendant que le transfert de données ou l'accès à des renseignements. Cela risquerait de causer la perte ou la corruption de données, ou d'endommager la carte mémoire ou l'appareil. Le fabricant décline toute responsabilité en cas de perte résultant de l'utilisation d'une carte mémoire endommagée, y compris en cas de perte de données.

## Conseils relatifs à l'écran tactile

Voici quelques conseils relatifs à la navigation dans votre appareil.

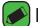

#### REMARQUE

- · N'appuyez pas trop fort sur l'écran tactile, car celui-ci est assez sensible pour détecter une pression légère, mais ferme.
- · Utilisez le bout du doigt pour appuyer sur l'option désirée. Prenez soin de ne pas appuyer sur d'autres touches en même temps.

## Appuyer ou toucher

Un simple toucher du doigt permet de sélectionner des éléments, des liens, des raccourcis et des lettres sur le clavier à l'écran.

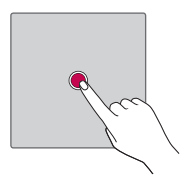

## Maintenir le doigt sur un élément

Maintenez le doigt sur un élément à l'écran et ne retirez pas votre doigt tant qu'une action ne s'est pas produite.

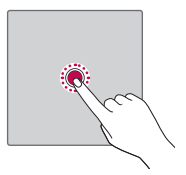

## Traîner

Maintenez le doigt sur un élément pendant quelques instants puis, sans lever le doigt, déplacez-le sur l'écran jusqu'à l'emplacement voulu. Vous pouvez faire glisser des éléments de l'écran d'accueil pour les repositionner.

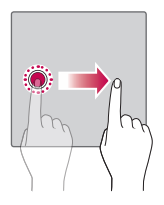

## Faire glisser ou balayer du doigt

Pour faire défiler l'écran, glissez rapidement le doigt sur la surface de l'écran d'un seul trait après le premier contact (de manière à ne pas faire glisser un élément).

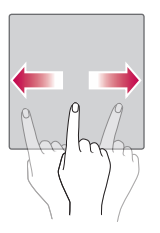

### Appuyer deux fois

Appuyez deux fois pour zoomer sur une page Web ou une carte.

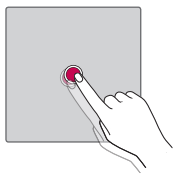

### Pincer pour zoomer

Rapprochez ou écartez le pouce et l'index sur l'écran pour faire un zoom avant ou arrière dans le navigateur, sur une carte ou sur une image.

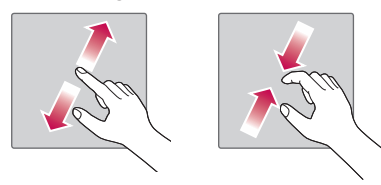

## Configuration du compte Google

La première fois que vous ouvrez une application Google sur votre appareil, vous devrez ouvrir une session de votre compte Google actuel. Si vous n'avez pas de compte Google, vous serez invité à en créer un.

## Création d'un compte Google

- 1 Touchez 🔿 > 😳 > 🔯 > onglet **Généralités** > **Comptes et synchro**.
- 2 Touchez AJOUTER UN COMPTE > Google > Ou créez un autre compte.
- 3 Saisissez vos prénom et nom de famille, puis appuyez sur SUIVANT.
- 4 Saisissez le numéro de votre appareil à des fins de sécurité, puis appuyez sur SUIVANT.
- 5 Suivez les directives et entrez les renseignements requis et facultatifs au sujet du compte. Attendez que le serveur crée votre compte.

## Connexion à votre compte Google

- 1 Touchez () > ( > onglet Généralités > Comptes et synchro.
- 2 Touchez AJOUTER UN COMPTE > Google.
- 3 Entrez l'adresse de courriel, puis touchez SUIVANT.
- 4 Après avoir ouvert une session, vous pouvez utiliser Gmail et profiter des services Google.
- 5 Une fois votre compte Google configuré, votre appareil sera automatiquement synchronisé avec votre compte Google sur le Web (si une connexion de données est disponible).

Lorsque vous aurez ouvert une session, votre appareil se synchronisera avec vos services Google, comme Gmail, Contacts et Google Agenda. Vous pouvez aussi utiliser l'application Maps, télécharger des applications à partir de Play Store, faire une copie de sauvegarde de vos paramètres sur les serveurs Google et profiter des autres services Google sur votre appareil.

## Verrouillage et déverrouillage de l'appareil

Le fait d'appuyer sur la touche de mise en marche/verrouillage éteint l'écran et met l'appareil en mode verrouillage. L'appareil se verrouille automatiquement s'il n'est pas utilisé pendant un certain temps. Ceci vous permet d'éviter d'appuyer accidentellement sur des touches et de préserver la charge de la batterie.

Pour déverrouiller l'appareil, appuyez sur la touche de mise en marche/ verrouillage, puis faites glisser l'écran dans un sens ou dans l'autre.

## KnockON

La fonction KnockON vous permet d'allumer ou d'éteindre facilement l'écran en le touchant deux fois.

### Pour allumer l'écran

- 1 Touchez deux fois le centre de l'écran de verrouillage.
- 2 Déverrouillez l'écran ou accédez à l'un des raccourcis ou widgets disponibles.

### Pour éteindre l'écran

- 1 Touchez deux fois la barre d'état ou une zone vide de l'écran d'accueil.
- 2 l'écran s'éteint.

### REMARQUE

 Touchez la zone centrale de l'écran. Si vous touchez le haut ou le bas de l'écran. la précision de la reconnaissance peut être moindre.

## Knock Code

La fonction Knock Code vous permet de créer votre propre code de déverrouillage au moyen d'une combinaison de pressions sur l'écran. Vous pouvez accéder à l'écran d'accueil directement lorsqu'il est éteint en reproduisant la même séquence de pressions sur l'écran.

### 承 REMARQUE

- Si vous entrez le mauvais Knock Code à 6 reprises, vous devrez obligatoirement entrer les données d'identification ou le code NIP de secours de votre compte Google.
- Utilisez le bout du doigt plutôt que l'ongle pour appuyer sur l'écran afin de l'éteindre ou de l'allumer.

### Configuration de la fonction Knock Code

- 1 Touchez () > (iii) > (iii) > onglet Écran > Verrouiller l'écran > Écran de verrouillage > Knock Code.
- 2 Appuyez sur les carrés selon un schéma pour définir votre Knock Code. Votre schéma de Knock Code peut compter de 3 à 8 pressions.

Déverrouillage de l'écran au moyen de la fonction Knock Code

Vous pouvez déverrouiller l'écran en faisant le schéma Knock Code que vous avez défini, lorsque l'écran s'éteint.

# Changement de méthode de déverrouillage de l'écran

Vous pouvez changer la façon dont vous verrouillez l'écran afin d'empêcher d'autres personnes d'accéder à vos renseignements personnels.

- Touchez O > ⊕ > ☆ > onglet Écran > Verrouiller l'écran > Écran de verrouillage.
- 2 Sélectionnez un verrouillage d'écran parmi Aucun, Glisser, Knock Code, Schéma, Code NIP ou Mot de passe.

### 🔊 REMARQUE

 Avant de définir un schéma de déverrouillage, créez un compte Google et mémorisez le code PIN de secours que vous avez défini lors de la création du schéma de verrouillage.

## Smart Lock

Vous pouvez utiliser le Smart Lock pour verrouiller votre appareil plus facilement. Vous pouvez choisir de laisser votre appareil déverrouillé lorsqu'il est connecté à un appareil Bluetooth de confiance, qu'il se trouve dans un endroit familier tel que votre domicile ou votre lieu de travail ou qu'il reconnaît votre visage.

### Configuration du verrouillage intelligent Smart Lock

- 1 Touchez () > (iii) > (iii) > onglet Écran > Verrouiller l'écran > Smart Lock.
- 2 Avant d'ajouter des appareils, des endroits ou un visage de confiance, vous devez configurer un verrouillage d'écran (Knock Code, Schéma, Code NIP ou Mot de passe).

# Écran d'accueil

L'écran d'accueil est le point de départ de plusieurs applications et fonctions. Vous pouvez y ajouter des éléments tels que des raccourcis d'application et des widgets Google vous permettant d'accéder instantanément à de l'information et à des applications. Il s'agit de l'écran par défaut et il est accessible à partir de n'importe quel menu en touchant O.

## Fonctions de l'écran d'accueil

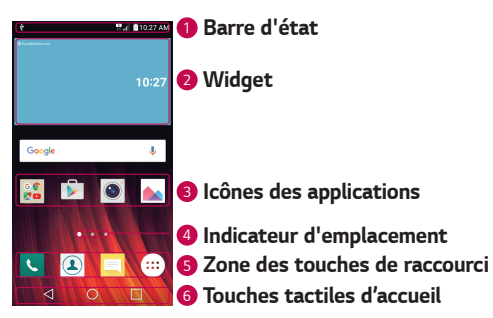

- Barre d'état affiche l'information sur l'état de l'appareil, dont l'heure, la force du signal, l'état de la batterie et les icônes de notification.
- Widget les widgets sont des applications autonomes auxquelles vous pouvez accéder à partir de l'onglet des applications ou de l'écran d'accueil. Contrairement à un raccourci, un widget peut fonctionner comme une application à l'écran.
- Icônes des applications Touchez une icône (application, dossier, etc.) pour l'ouvrir et l'utiliser.
- Indicateur d'emplacement Indique quelle page de l'écran d'accueil est actuellement affichée.
- Sone des touches de raccourci Permet d'accéder à une fonction d'une simple touche dans n'importe quelle page de l'écran d'accueil.

### 6 Touches tactiles d'accueil

| Touche<br>Précédent    | Pour revenir à l'écran précédent. Permet également<br>de fermer les éléments contextuels (menus, boîtes<br>de dialogue) ainsi que le clavier virtuel. |
|------------------------|----------------------------------------------------------------------------------------------------|
| O Touche<br>d'Standard | Permet de revenir à l'écran d'accueil.                                                                                                    |
| Touche<br>Présentation | Affiche les applications récemment utilisées. Si vous maintenez cette touche enfoncée, le menu des options disponibles s'affiche.                     |

### Affichage des autres panneaux de l'écran d'accueil

Le système d'exploitation comporte plusieurs pages d'écran d'accueil permettant d'offrir plus d'espace pour l'ajout d'icônes, de widgets et bien plus.

• Faites glisser votre doigt sur l'écran d'accueil vers la gauche ou la droite pour accéder à des pages additionnelles.

## Retour aux applications récemment utilisées

Vous pouvez facilement effectuer plusieurs tâches à la fois parce qu'Android vous permet d'exécuter plusieurs applications en même temps. Il n'est pas nécessaire de quitter une application avant d'en ouvrir une autre. Vous pouvez utiliser plusieurs applications ouvertes et passer de l'une à l'autre.

Android gère les applications en les arrêtant et en les redémarrant au besoin pour s'assurer que celles qui sont inactives ne consomment pas de ressources inutilement.

- 1 Touchez 🔲. Une liste des applications récemment utilisées s'affiche.
- 2 Appuyez sur l'application à laquelle vous voulez accéder. Cela n'empêche pas l'application précédente de demeurer active en arrièreplan. Assurez-vous de toucher pour revenir en arrière et quitter une application après l'avoir utilisée.

· Pour fermer une application de la liste des applications récentes, faites glisser l'aperçu de l'application vers la gauche ou la droite. Pour fermer toutes les applications, appuyez sur Tout effacer.

## Personnalisation de l'écran d'accueil

Vous pouvez personnaliser votre écran d'accueil en y ajoutant des applications et des widgets et en changeant le fond d'écran.

### Ajout d'éléments sur l'écran d'accueil

- 1 Touchez la section vide de l'écran d'accueil et maintenez votre doigt dessus.
- 2 Dans le menu Mode ajouter, sélectionnez l'élément que vous voulez ajouter. Vous verrez alors s'afficher l'élément ajouté sur l'écran d'accueil.
- 3 Faites-le glisser vers l'emplacement voulu, puis retirez votre doigt.

#### REMARQUE

· Pour ajouter une icône d'application sur l'écran d'accueil à partir de l'écran des applications, maintenez le doigt sur l'application à ajouter.

### Pour retirer un élément de l'écran d'accueil

À l'écran d'accueil, maintenez le doigt sur l'icône que vous désirez retirer > faites-le glisser jusqu'à 🖰.

### Ajout d'une application à la zone des touches de raccourci

À partir de l'écran Applications ou de l'écran d'accueil, maintenez le doigt sur l'icône d'une application et faites-la glisser dans la zone des touches de raccourci. Relâchez-la à l'endroit de votre choix.

### Retrait d'une application de la zone des touches de raccourci

Maintenez le doigt sur la touche de raccourci désirée et faites-la glisser jusqu'à 🖰.

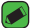

#### REMARQUE

· Le **bouton Applications** (...) ne peut pas être supprimé.

### Personnalisation des icônes d'application sur l'écran d'accueil

- 1 Maintenez le doigt sur l'icône d'une application jusqu'à ce qu'elle soit déverrouillée de sa position actuelle, puis relâchez-la. L'icône de modification apparaît dans le coin supérieur droit de l'application.
- 2 Appuyez de nouveau sur l'icône de l'application et choisissez un modèle et une taille d'icône.
- 3 Touchez OK pour enregistrer la modification.

### Panneau de notification

Les notifications vous avisent de l'arrivée de nouveaux messages, d'événements prévus au calendrier, des alarmes et des événements en cours, par exemple les appels actifs.

### Ouverture du volet de notification

Balayez vers le bas à partir de la barre d'état pour ouvrir le volet de notification. Pour fermer le volet des notifications, faites glisser l'écran vers le haut ou touchez

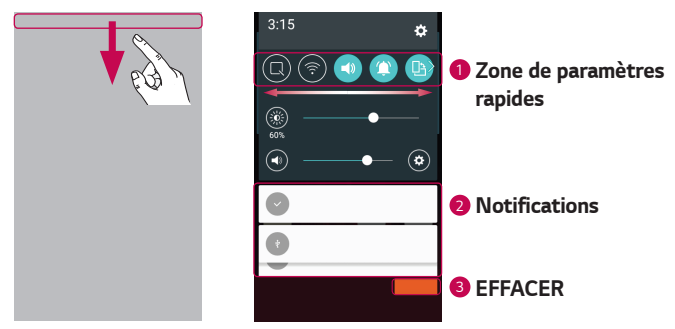

- Touchez chaque touche de paramètre rapide pour l'activer ou la désactiver. Maintenez le doigt sur la touche voulue pour accéder directement au menu des paramètres de cette fonction. Pour voir plus de touches commutateur, glissez le doigt vers la gauche ou la droite. Touchez i pour supprimer, ajouter ou réorganiser les touches de paramètres rapides.
- 2 Les notifications courantes figurent dans une liste, accompagnées d'une brève description. Touchez une notification pour l'afficher.
- 3 Touchez pour effacer toutes les notifications.

Lorsqu'une notification arrive, son icône apparaît dans le haut de l'écran. Les icônes des notifications en attente s'affichent sur la gauche, et les icônes du système, par exemple l'activation du Wi-Fi et la charge de la batterie, se trouvent à droite.

### Icônes d'indication de la barre d'état

Les icônes d'indication s'affichent sur la barre d'état dans le haut de l'écran pour signaler les appels manqués, les nouveaux messages, les événements du calendrier, l'état de l'appareil, etc.

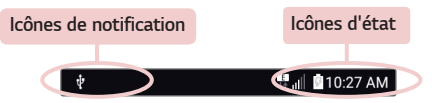

Les icônes affichées dans le haut de l'écran fournissent de l'information sur l'état de l'appareil. Les icônes figurant dans le tableau ci-dessous sont parmi les plus courantes.

| lcône    | Description                       | lcône     | Description                                |
|----------|-----------------------------------|-----------|--------------------------------------------|
| <b>*</b> | Aucune carte SIM<br>insérée       | ►         | Une chanson est en cours<br>de lecture     |
| llı.     | Aucun signal réseau<br>disponible | $\otimes$ | Aucune interruption,<br>même pas d'alarmes |
| ≁        | Mode avion activé                 | ιDι       | Mode vibration activé                      |

| (tr        | Connecté à un réseau<br>Wi-Fi          |             | Batterie entièrement<br>chargée                                      |
|------------|----------------------------------------|-------------|----------------------------------------------------------------------|
| Q          | Casque avec fil connecté               | ۶           | Chargement en cours                                                  |
| ٩          | Appel en cours                         | Ŷ           | L'appareil est branché à<br>un ordinateur à l'aide d'un<br>câble USB |
| ž          | Appel manqué                           | <u>+</u>    | Téléchargement de<br>données                                         |
| *          | Liaison Bluetooth active               | <u> </u>    | Chargement de données                                                |
|            | Avertissement système                  | 9           | GPS activé                                                           |
| $\bigcirc$ | Une alarme a été<br>programmée         | C           | Synchronisation de<br>données en cours                               |
| ٩          | Nouveau message vocal<br>disponible    | : <u></u> : | Choisir une méthode de saisie                                        |
| 0          | Nouveau message texte<br>ou multimédia | (iș         | Point d'accès Wi-Fi actif                                            |

#### REMARQUE

- · L'emplacement de l'icône dans la barre d'état peut varier selon la fonction ou le service.
- · Les options offertes peuvent varier selon la région ou le fournisseur de services.

## Création d'une capture d'écran

Maintenez les **touches de diminution du volume** et de **mise en marche/** verrouillage enfoncées simultanément pendant 2 secondes pour faire une capture d'écran de l'écran actif.

Pour afficher la capture d'écran, appuyez sur  $O > \bigcirc > \bigotimes >$ dossier Screenshots.

## Clavier à l'écran

Vous pouvez saisir du texte à l'aide du clavier à l'écran. Le clavier à l'écran s'affiche lorsque vous touchez un champ de saisie de texte disponible.

### Utilisation du clavier et saisie de texte

| lcône | Description                                                                                                    |
|-------|----------------------------------------------------------------------------------------------------|
|       | Appuyez une fois dessus pour mettre la prochaine lettre en<br>majuscule. Appuyez deux fois pour taper toutes les lettres<br>en majuscules. |
| \$    | Touchez pour accéder aux paramètres du clavier. Maintenez<br>le doigt pour changer le mode de saisie de texte.                             |
|       | Touchez pour insérer un espace.                                                                                                    |
|       | Touchez pour insérer une nouvelle ligne.                                                                                                   |
| ×     | Tapez pour supprimer le caractère précédent.                                                                                               |

## Saisie des caractères spéciaux

Le clavier à l'écran vous permet de saisir des caractères spéciaux. Par exemple, pour entrer « à », maintenez le doigt sur le bouton « a » jusqu'à ce qu'une fenêtre contextuelle s'ouvre et affiche les caractères spéciaux. Sans relâcher le doigt, glissez-le sur le caractère souhaité. Une fois en surbrillance, relevez le doigt.

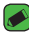

#### REMARQUE

· Un symbole dans le coin supérieur droit d'une touche signifie que des caractères supplémentaires sont accessibles pour cette touche.

## Transfert de données entre un ordinateur et votre appareil

Vous pouvez copier ou déplacer des données entre un ordinateur et votre appareil.

## Transfert de données à l'aide d'une connexion USB

- 1 Branchez votre appareil à un ordinateur à l'aide du câble USB fourni avec votre appareil.
- 2 Ouvrez le panneau de notifications, touchez le type de connexion que vous utilisez, puis sélectionnez Appareil média (MTP).
- 3 Une fenêtre s'affichera sur votre ordinateur et vous permettra de transférer les données désirées.

#### REMARQUE

- · Le logiciel LG Android Platform Drivers doit être installé sur votre ordinateur pour que celui-ci puisse détecter votre appareil.
- Vérifiez la configuration reguise pour utiliser la fonction Appareil média (MTP).

| Éléments                        | Configuration                                         |
|---------------------------------|-------------------------------------------------------|
| Système d'exploitation          | Microsoft Windows XP SP3, Vista ou version ultérieure |
| Version Windows Media<br>Player | Windows Media Player version 10 ou<br>supérieure      |

## LG Bridge

LG Bridge est une application qui vous aide à facilement gérer les images, la musique, les vidéos, les documents, etc. enregistrés dans un appareil LG depuis votre ordinateur. Vous pouvez également faire une copie de sauvegarde de vos fichiers tels que vos contacts et vos images sur votre ordinateur ou mettre à jour le logiciel d'un appareil.

#### REMARQUE

- · Vous pouvez consulter des directives détaillées sur la façon d'utiliser LG Bridge dans le menu Aide après avoir installé et ouvert le programme.
- · Les fonctionnalités prises en charge peuvent varier selon l'appareil.
- · Le pilote USB LG unifié est un programme requis pour connecter l'appareil LG à un ordinateur. Il est installé automatiquement lors de l'installation de LG Bridge.

## Caractéristiques du LG Bridge

- · Permet de gérer le contenu de votre appareil depuis un ordinateur par connexion de données ou Wi-Fi.
- · Permet de sauvegarder et de restaurer les données de votre appareil au moyen d'un câble USB.
- · Permet de mettre à jour le logiciel d'un appareil depuis votre ordinateur au moyen d'un câble USB.

## Téléchargement du logiciel LG Bridge

- 1 Visitez le site www.lg.com.
- 2 Appuyez sur la touche Recherche et entrez le nom du modèle.
- 3 Sélectionnez les renseignements sur le modèle et cliquez sur ALLER.
- 4 Faites défiler le menu vers le bas et sélectionnez l'onglet SYNCHRO PC
  - > Windows ou Mac OS > TÉLÉCHARGER pour télécharger LG Bridge.

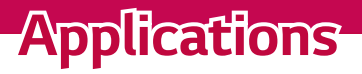

## Installation ou désinstallation d'applications

Google Play Store vous permet de naviguer et de chercher des applications gratuites et payantes.

### Lancement de l'application Google Play Store Touchez $O > \bigoplus > \bowtie$ .

### Ouverture d'un écran de détails sur une application

En tout temps pendant que vous naviguez dans Google Play Store, appuyez sur une application pour ouvrir l'écran de détails correspondant. L'écran de détails de l'application comprend une description, des classements, des commentaires et d'autres renseignements à son sujet. À partir de cet écran, vous pouvez notamment télécharger, installer, désinstaller ou évaluer l'application.

### Désinstallation des applications

- 1 Touchez 🔿 > 😳 > 🔅 > onglet **Généralités** > **Applications**.
- 2 Lorsque toutes les applications sont affichées, faites défiler la liste et choisissez l'application que vous voulez désinstaller.
- 3 Touchez Désinstaller.

## Appels

Vous pouvez profiter d'appels clairs dans toute la région.

## Établissement d'un appel

- 1 Touchez O > 🕓.
- 2 Entrez le numéro à l'aide du composeur. Pour effacer un chiffre. touchez 💌.
- 3 Après avoir entré le numéro voulu, touchez pour établir l'appel.
- 4 Pour mettre fin à l'appel, touchez

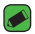

### REMARQUE

· Si vous devez entrer le signe « + » pour faire un appel international, appuyez de façon prolongée sur la touche  $\overline{\mathbf{0}}$ +].

## Appel d'un contact

- 1 Touchez O > 💽.
- 2 Faites défiler la liste de contacts. Vous pouvez aussi entrer le nom du contact dans le champ de recherche ou faire défiler les lettres de l'alphabet du côté droit de l'écran.
- 3 Dans la liste affichée, appuyez sur le contact que vous désirez appeler.

## Réponse à un appel et rejet d'un appel

- Faites glisser l'icône (S) dans un sens ou dans l'autre pour répondre un appel entrant.
- Faites glisser l'icône 
   dans un sens ou dans l'autre pour refuser un appel entrant.

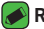

#### REMARQUE

 Faites glisser l'icône si vous voulez refuser un appel et envoyer un message à l'appelant.

## Établissement d'un deuxième appel

- 1 Pendant votre premier appel, touchez > Ajouter un appel et entrez le numéro.
- 2 Touchez 🥵
- 3 Les deux appels sont indiqués sur l'écran d'appel. Le premier appel est verrouillé et mis en attente.
- 4 Touchez le numéro affiché pour alterner d'un appel à l'autre. Ou touchez 🎗 pour fusionner les appels en conférence téléphonique.
- 5 Pour mettre fin à tous les appels, touchez 🦰.

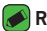

- REMARQUE
  - · Des frais vous sont facturés pour chaque appel que vous effectuez.

## Affichage du registre des appels

- 1 Touchez  $\bigcirc$  >  $\bigcirc$  > Journal des appels.
- 2 Vous pouvez voir la liste des appels composés, reçus ou manqués.

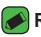

### REMARQUE

- · Vous pouvez toucher n'importe quelle entrée du relevé pour consulter la date, l'heure et la durée d'un appel.
- Touchez > Supprimer tout pour effacer tous les éléments enregistrés.

## Modification des paramètres d'appel

Vous pouvez configurer les paramètres d'appel tels que le transfert d'appel et autres fonctions particulières offertes par votre fournisseur de services.

- 1 Touchez 🔿 > 🔽.
- 2 Touchez > Paramètres d'appel et configurez les options voulues.

# Répertoire

Vous pouvez ajouter des contacts dans votre appareil et les synchroniser avec les contacts de votre compte Google ou d'autres comptes qui prennent en charge la synchronisation des contacts.

## Recherche d'un contact

- 1 Touchez 🔿 > 💽.
- 2 Touchez Rechercher un contact et entrez le nom du contact en utilisant le clavier. Les contacts correspondants sont affichés à mesure que vous tapez leur nom.

### Ajout d'un contact

- 1 Touchez 🔿 > 🕓.
- 2 Entrez le numéro du nouveau contact.
- 3 Touchez > Ajouter aux contacts > Nouveau contact.
- 4 Pour associer une photo au nouveau contact, touchez l'icône d'image. Sélectionnez Prendre photo ou Choisir à partir de la Galerie.
- 5 Entrez les renseignements voulus sur le contact.
- 6 Touchez ENREGISTRER.

### **Contacts favoris**

Permet de classer dans les favoris les contacts que vous appelez fréquemment.

### Ajout d'un contact aux favoris

- 1 Touchez 🔿 > 💽.
- 2 Appuyez sur un contact pour afficher ses détails.
- 3 Touchez l'étoile dans le coin supérieur droit de l'écran. L'étoile devient jaune.

### Suppression d'un contact de votre liste de favoris

- 1 Touchez () > (1) > onglet Favoris.
- Choisissez un contact pour afficher ses détails.
- 3 Touchez l'étoile jaune dans le coin supérieur droit de l'écran. L'étoile devient d'une couleur sombre et le contact est supprimé de vos favoris.

## Création d'un groupe

- 1 Touchez () > (1) > onglet Groupes.
- 2 Touchez > Nouveau groupe.
- 3 Entrez un nom pour votre nouveau groupe. Vous pouvez aussi associer une sonnerie au nouveau groupe.
- 4 Pour ajouter des contacts au groupe, touchez Ajouter des membres, puis AJOUTER.
- 5 Pour enregistrer le groupe, touchez ENREGISTRER.

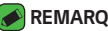

#### REMARQUE

· Si vous supprimez un groupe, les contacts qui ont été associés à ce groupe ne seront pas supprimés. Ils resteront dans votre liste de contacts.

## Messages

Votre appareil réunit les fonctions de messagerie texte et multimédia dans un menu intuitif facile à utiliser.

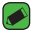

### REMARQUE

· Des frais pourraient vous être facturés pour chaque message que vous envoyez. Veuillez vous renseigner auprès de votre fournisseur de services.

## Envoi d'un message

- 1 Touchez 🔿 > 📃 > 😐.
- 2 Appuyez sur 🔼 puis sélectionnez une ou plusieurs entrées de votre liste de contacts.

#### OU

Entrez le nom ou le numéro d'un contact dans le champ À. Lorsque vous tapez le nom du contact, des contacts correspondants apparaissent. Vous pouvez toucher le nom d'un des destinataires suggérés et ajouter plus d'un contact.

- 3 Touchez le champ de texte pour saisir votre message.
- 4 Touchez pour ouvrir le menu d'options. Choisissez parmi les options disponibles.
- 5 Appuyez sur 🖉 pour joindre le fichier à partager au message.
- 6 Touchez Env. pour transmettre votre message.

### Vue conversation

Les messages échangés avec une personne peuvent être affichés dans l'ordre chronologique, de façon à ce que vous puissiez voir et retrouver aisément vos conversations.

## Modification des paramètres de messagerie

Les paramètres de messagerie de votre appareil sont prédéfinis de manière à vous permettre d'envoyer immédiatement des messages. Vous pouvez modifier ces paramètres en fonction de vos préférences.

Touchez O > > > > Paramètres.

## Photo

Vous pouvez prendre et partager des photos et des vidéos grâce aux fonctions d'appareil photo et de caméra vidéo.

 $\cdot$  Touchez  $\bigcirc$  >  $\bigcirc$  >  $\bigcirc$ .

### Prise de photo

- 1 Cadrez votre sujet à l'écran.
- 2 Un encadré autour de l'objet confirme que l'appareil photo a effectué la mise au point.
- 3 Appuyez sur 
   pour prendre une photo. Votre photo sera automatiquement enregistrée dans l'application Galerie.

## Options d'appareil photo sur le viseur

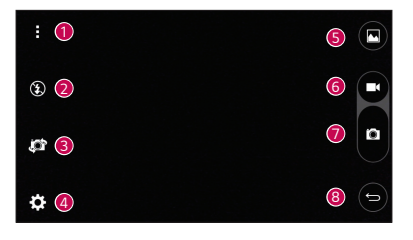

| 0 | : | Appuyez sur cette icône pour masquer/afficher les options de<br>l'appareil photo sur le viseur. |
|---|---|-------------------------------------------------------------------------------------------------|
| 2 | ٤ | Vous permet de contrôler le flash de l'appareil photo.                                          |

| 3 | jot | Appuyez sur cette icône pour alterner entre l'objectif de<br>l'appareil photo arrière et l'objectif avant. |
|---|-----|----------------------------------------------------------------------------------------------------|
| 4 | ₽   | Appuyez sur cette icône pour ouvrir le menu des paramètres<br>de l'appareil photo.                         |
| 5 |     | Appuyez sur cette icône pour afficher la dernière photo ou vidéo que vous avez enregistrée.                |
| 6 |     | Appuyez sur cette icône pour commencer l'enregistrement.                                                   |
| 7 | Ö   | Appuyez sur cette icône pour prendre une photo.                                                            |
| 8 | Ĵ   | Appuyez sur cette icône pour quitter le mode d'appareil photo.                                             |
|   |     |                                                                                                    |

#### 

 Nettoyez le couvre-objectif de protection avec un chiffon en microfibre avant de prendre des photos. Une lentille comportant des traces de doigt peut produire des photos floues avec un effet de halo.

### Utilisation des paramètres avancés

À l'écran du viseur, touchez 🔅 pour accéder aux options avancées. Touchez les différentes icônes pour régler les paramètres d'appareil photo suivants.

| 16:9        | Réglez le rapport hauteur/largeur de vos photos et la qualité de vos vidéos.                                                                                                    |
|-------------|----------------------------------------------------------------------------------------------------|
| <b>e</b> ») | Cette fonction vous permet de prendre une photo à l'aide<br>d'une commande vocale. Si cette fonction est activée, vous<br>n'avez qu'à dire « <b>Cheese</b> », « <b>Smile</b> » ou « <b>LG</b> » pour<br>prendre une photo. |
|             | Pour régler la minuterie de l'appareil photo. Cette fonction<br>est idéale lorsque vous voulez être dans la photo ou de la<br>vidéo.                                                                                       |
|             | Vous permet d'améliorer la prise de vue des photos et vidéos<br>en affichant une ligne qui sert pour l'alignement.                                                                                                    |

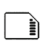

Sélectionnez l'emplacement de stockage de vos photos et vidéos. Choisissez entre **IN** (mémoire interne) et **SD** (carte mémoire). Ce menu s'affiche uniquement lorsqu'une carte SD est insérée.

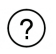

Pour apprendre le fonctionnement d'une fonction. Cette icône vous donne accès à un guide d'aide.

## Après avoir pris une photo

Touchez la miniature de l'image sur l'écran pour voir la dernière photo que vous avez prise.

| <u></u> | Touchez pour modifier la photo.                                      |
|---------|----------------------------------------------------------------------|
| 0       | Appuyez sur cette touche pour prendre immédiatement une autre photo. |
| <       | Touchez pour ouvrir les options de partage disponibles.              |
| Î       | Touchez pour supprimer la photo.                                     |
|         | Touchez pour accéder à des options supplémentaires.                  |
| $\star$ | Touchez pour ajouter la photo à vos favoris.                         |

### Enregistrement d'une vidéo

- 1 Touchez  $\bigcirc$  >  $\bigcirc$  >  $\bigcirc$ .
- 2 Cadrez votre sujet à l'écran.
- 3 Appuyez sur 🖸 pour commencer l'enregistrement de la vidéo.
- 4 La durée de l'enregistrement est affichée dans le haut de l'écran.

### REMARQUE

- Touchez 
  pour prendre des photos pendant l'enregistrement d'une vidéo.
- 5 Appuyez sur pour mettre l'enregistrement de la vidéo en pause. Pour poursuivre l'enregistrement, appuyez à nouveau sur .

OU

Touchez **O** pour arrêter l'enregistrement. Votre vidéo sera automatiquement enregistrée dans l'application Galerie.

## Après l'enregistrement d'une vidéo

Touchez la miniature de la vidéo sur l'écran pour voir la dernière vidéo enregistrée.

| 0       | Touchez cette option pour enregistrer immédiatement une autre vidéo.                                   |
|---------|----------------------------------------------------------------------------------------------------|
| <       | Touchez pour ouvrir les options disponibles (par exemple,<br>Messagerie ou Bluetooth) pour le partage. |
| Ť       | Touchez pour supprimer la vidéo.                                                                       |
| ÷       | Touchez pour accéder à des options supplémentaires.                                                    |
| $\star$ | Touchez pour ajouter la vidéo à vos favoris                                                            |

# Galerie

L'application Galerie présente les photos et vidéos stockées, y compris celles prises ou enregistrées au moyen de l'application Appareil photo et celles téléchargées depuis Internet ou d'ailleurs.

- 1 Touchez () > > 📐.
- 2 Appuyez sur un album pour l'ouvrir et consulter son contenu. (Les photos et les vidéos de l'album sont affichées en ordre chronologique.)
- 3 Appuyez sur la photo d'un album pour l'afficher.

### 🔊 REMARQUE

- Selon le logiciel installé, il se peut que certains formats de fichier ne soient pas pris en charge.
- En raison de leur encodage, certains fichiers pourraient ne pas être lus correctement.

### Visualisation de photos

L'application Galerie affiche vos photos dans des dossiers. Lorsqu'une application, par exemple Courriel, enregistre une photo, un dossier de téléchargement est automatiquement créé pour contenir la photo. De la même façon, un dossier de captures d'écran est automatiquement créé dès que vous saisissez une capture d'écran.

Les photos sont affichées par date de création. Sélectionnez une photo à afficher en mode plein écran. Faites défiler l'écran vers la gauche ou vers la droite pour voir l'image suivante ou l'image précédente.

### Modification de photos

Pendant le visionnement d'une photo, touchez 💉.

### Sélection de fond d'écran

Pendant le visionnement d'une photo, touchez > Configurer l'image comme pour utiliser l'image comme fond d'écran ou pour l'associer à un contact

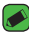

#### REMARQUE

- · Selon le logiciel installé, il se peut que certains formats de fichier ne soient pas pris en charge.
- · Si la taille de fichier dépasse la mémoire disponible, une erreur risque de se produire à l'ouverture des fichiers.

### Zoom avant et arrière

Utilisez l'une des méthodes suivantes pour effectuer un zoom avant sur une image :

- · Appuyez deux fois à n'importe quel endroit pour effectuer un zoom avant.
- · Éloignez les doigts l'un de l'autre à n'importe quel endroit sur la photo pour effectuer un zoom avant. Pincez ou touchez deux fois l'image pour effectuer un zoom arrière.
### Lecture d'une vidéo

- 1 Touchez () > > ▲.
- 2 Sélectionnez la vidéo que vous voulez regarder.

### Options vidéo

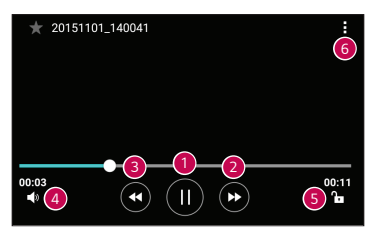

| 1 | (1)/)                                        | Touchez pour faire une pause ou reprendre la lecture vidéo.                                                                                   |
|---|----------------------------------------------|----------------------------------------------------------------------------------------------------|
| 2 | ۲                                            | Maintenez le doigt sur l'icône pour lire la vidéo en avance<br>rapide par incréments. Touchez pour faire une avance<br>rapide de 10 secondes. |
| 3 | ¥                                            | Maintenez le doigt sur l'icône pour lire la vidéo en retour<br>rapide par incréments.<br>Touchez pour revenir en arrière de 10 secondes.      |
| 4 | • Touchez pour régler le volume de la vidéo. |                                                                                                    |
| 6 | ┣┓ / 🔂                                       | Touchez pour verrouiller ou déverrouiller l'écran.                                                                                            |
| 6 | :                                            | Touchez pour accéder à des options supplémentaires.                                                                                           |

#### REMARQUE

- Durant la lecture d'une vidéo, faites glisser le côté droit de l'écran vers le haut ou vers le bas pour régler le volume.
- Durant la lecture d'une vidéo, faites glisser le côté gauche de l'écran vers le haut ou vers le bas pour régler la luminosité.
- Pendant la lecture d'une vidéo, faites glisser le doigt de gauche à droite pour une avance rapide ou de droite à gauche pour un recul rapide.

### Suppression de photos et de vidéos

Utilisez l'une des méthodes suivantes :

- Pendant le visionnement d'une photo, touchez <sup>\*</sup>

## Courriel

Vous pouvez utiliser l'application Courriel pour lire les courriels provenant de fournisseurs autres que Gmail. L'application Courriel prend en charge notamment les types de comptes suivants : POP3, IMAP, Microsoft Exchange (pour les utilisateurs d'Enterprise).

· Touchez  $\bigcirc$  >  $\bigcirc$  >  $\bigcirc$ .

## Ajout d'un compte

Lorsque vous ouvrez l'application Courriel pour la première fois, un assistant de configuration vous aide à ajouter un compte de courriel. Vous pouvez également ajouter votre compte de courrier électronique à l'aide de l'application **Paramètres**.

 $\cdot$  Touchez  $\rightarrow$  **Réglage**  $\rightarrow$  (+).

### Utilisation des dossiers de compte

#### Touchez > Afficher tous les dossiers.

Chaque compte comprend les dossiers Boîte de réception, VIP, Envoyés, Brouillons et Tout afficher. Selon les fonctionnalités prises en charge par le fournisseur de services de votre compte, vous pouvez avoir des dossiers supplémentaires.

### Composition et envoi d'un courriel

- 1 Touchez 🛨.
- 2 Saisissez l'adresse du destinataire du message. Lors de la saisie du texte, les adresses correspondantes de vos contacts vous sont proposées. Séparez les adresses par des points-virgules.

- 3 Touchez le champ Cc/Cci pour envoyer une copie ou une copie invisible à d'autres contacts ou adresses de courriel.
- 4 Touchez le champ de texte et entrez-y votre message.
- 5 Maintenez le doigt sur la zone de texte pour modifier des mots particuliers (gras, italique, soulignement ou couleur).
- 6 Touchez 🥢 pour joindre au message le fichier que vous désirez envoyer.
- 7 Touchez >> pour envoyer le message.

### Modification des paramètres généraux d'un compte de courriel

Appuyez sur > Réglage > Paramètres généraux.

### Suppression d'un compte de courriel

· Touchez > Réglage > > Supprimer un compte > Sélectionnez le compte à supprimer > SUPPRIMER > OUI.

## Musique

Votre appareil est muni d'un lecteur de musique pour écouter vos pistes préférées.

#### NEMARQUE

- · Selon le logiciel installé, il se peut que certains formats de fichier ne soient pas pris en charge.
- · Si la taille de fichier dépasse la mémoire disponible, une erreur risque de se produire à l'ouverture des fichiers.
- · Le droit d'auteur associé aux fichiers musicaux peut être protégé par des traités internationaux et par des lois nationales sur le droit d'auteur. Il peut donc être nécessaire d'obtenir une permission ou une licence pour reproduire ou copier de la musique. Les lois de certains pays interdisent la copie privée d'une oeuvre protégée par le droit d'auteur. Avant de télécharger ou de copier un fichier, veuillez vérifier les lois du pays concerné relativement à l'utilisation de cette oeuvre

### Lecture d'une chanson

- 1 Touchez () > > ♬.
- 2 Appuyez sur l'onglet **Chansons**.
- 3 Sélectionnez la chanson que vous désirez écouter.
- 4 Les options proposées sont les suivantes :

### Options du lecteur de musique

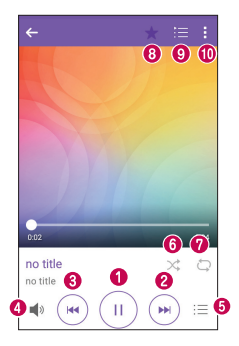

| 0 | Ш        | Appuyez sur cette touche pour interrompre la lecture.                                                                                                    |  |
|---|----------|----------------------------------------------------------------------------------------------------|--|
|   | ►        | Appuyez sur cette touche pour reprendre la lecture.                                                                                                    |  |
| 0 | •        | Appuyez sur cette touche pour passer à la piste suivante<br>de l'album, de la liste de musique ou de la liste de lecture<br>aléatoire. Maintenez le doigt sur l'icône pour une avance<br>rapide.                                 |  |
| 8 | ¥        | Appuyez sur cette touche pour redémarrer la piste actuelle ou<br>passer à la piste précédente de l'album, de la liste de musique<br>ou de la liste de lecture aléatoire. Maintenez le doigt sur l'icône<br>pour un recul rapide. |  |
| 4 | <b>N</b> | Touchez pour régler le volume.                                                                                                    |  |

| 6 | Ξ | Appuyez sur cette touche pour ouvrir la bibliothèque musicale.                                                          |  |
|---|---|----------------------------------------------------------------------------------------------------|--|
| 6 | * | Appuyez sur cette touche pour lire la liste de musique en cours<br>de façon aléatoire (les pistes sont lues au hasard). |  |
| 0 | Ð | Touchez pour alterner entre répéter toutes les chansons,<br>répéter la chanson en cours et désactiver la répétition.    |  |
| 8 | ★ | Appuyez pour ajouter des chansons à vos Favoris.                                                                        |  |
| 9 | Ħ | Appuyez pour ouvrir la liste de musique actuelle.                                                                       |  |
| 0 | : | Touchez pour accéder à des options supplémentaires.                                                                     |  |

# Horloge

L'application Horloge vous donne accès aux fonctions Alarmes, Minuterie, Horloge mondiale et Chronomètre. Vous pouvez accéder à ces fonctions en touchant les onglets qui se trouvent au haut de l'écran ou en faisant glisser horizontalement votre doigt sur l'écran.

 $\cdot$  Touchez  $O > \bigoplus > \not\vdash$ .

### Alarmes

L'onglet Alarmes vous permet de régler des alarmes.

- 1 Appuyez sur l'onglet Alarmes.
- 2 Touchez 🛨 pour ajouter une nouvelle alarme.
- 3 Réglez les paramètres voulus et touchez ENREGISTRER.

#### 🔊 REMARQUE

· Vous pouvez aussi toucher une alarme existante pour la modifier.

### Minuteur

La minuterie peut vous avertir au moyen d'un signal sonore lorsqu'un laps de temps prédéfini s'est écoulé.

- 1 Appuyez sur l'onglet Minuteur.
- 2 Réglez la minuterie à l'heure voulue.
- 3 Touchez Démarrer pour lancer la minuterie.
- 4 Touchez Fin pour arrêter la minuterie.

### **Fuseaux horaires**

L'horloge mondiale vous permet de vérifier aisément l'heure qu'il est dans différentes villes à travers le monde.

- 1 Appuyez sur l'onglet Fuseaux horaires.
- 2 Touchez 
  , puis sélectionnez la ville de votre choix.

### Chronomètre

L'onglet Chronomètre vous permet d'utiliser votre appareil comme un chronomètre.

- 1 Appuyez sur l'onglet **Chronomètre**.
- 2 Touchez Démarrer pour lancer le chronomètre.
  - · Touchez Tour pour enregistrer les temps intermédiaires.
- 3 Touchez **Fin** pour arrêter le chronomètre.

## Calculatrice

L'application Calculatrice vous permet d'effectuer des calculs mathématiques à l'aide d'une calculatrice standard ou d'une calculatrice scientifique.

- 1 Touchez 🔿 > 💮 > 🦾
- 2 Servez-vous des touches numériques pour saisir des chiffres.
- 3 Pour faire des calculs simples, touchez la fonction désirée (+, -, x ou ÷), suivie de =.

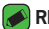

#### REMAROUE

Pour faire des calculs plus complexes, touchez

## Calendrier

L'application Calendrier vous permet de faire le suivi de votre calendrier d'événements.

- 1 Touchez 🔿 > 😳 > 👼.
- 2 Touchez la date à laquelle vous souhaitez ajouter un événement. Touchez ensuite 🕒.

## Dictaphone

L'application Enregistreur vocal vous permet d'enregistrer des fichiers sonores que vous pouvez utiliser de diverses façons.

### Enregistrement d'un son ou de la voix

- 1 Touchez 🔿 > 😳 > 🔱
- 2 Touchez (•) pour commencer l'enregistrement.
- 3 Touchez (•) pour mettre fin à l'enregistrement.
- 4 Touchez ( ) pour écouter l'enregistrement.

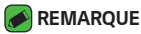

 Appuyez sur 
 pour accéder à vos enregistrements. Vous pouvez écouter les enregistrements que vous avez sauvegardés.

# Téléchargements

Utilisez cette application pour voir quels fichiers ont été téléchargés par les applications.

· Touchez 🔿 > > 🛂.

# LG Backup

# À propos de la sauvegarde et de la restauration des données de l'appareil

Il est recommandé de créer et d'enregistrer régulièrement un fichier de sauvegarde dans le stockage interne, en particulier avant toute mise à jour logicielle. Conserver une copie de sauvegarde dans la mémoire de stockage pourrait vous permettre de récupérer des données de l'appareil au cas où ce dernier venait à être perdu, volé ou endommagé en raison d'un problème impromptu.

Cette application de sauvegarde LG Backup est prise en charge par l'appareil LG, d'autres logiciels ou d'autres versions du système d'exploitation. Ainsi, lorsque vous achèterez un nouvel appareil LG, vous pouvez sauvegarder les données de l'appareil sur votre nouvel appareil. Si l'application de sauvegarde LG Backup est préinstallée sur votre appareil, vous pouvez sauvegarder et restaurer la plupart de vos données, y compris les applications téléchargées et préinstallées, les signets, les entrées du calendrier, les contacts, les paramètres de l'écran d'accueil et les paramètres du système.

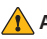

#### 

 Pour éviter que votre appareil s'éteigne de façon inattendue en cours de sauvegarde ou de restauration en raison d'une charge insuffisante de la batterie, veillez à ce que celle-ci soit complètement chargée au moment de l'opération.

#### 🔊 REMARQUE

- Tous les fichiers stockés sur votre appareil sont supprimés avant la restauration du fichier de sauvegarde. Assurez-vous de copier votre fichier de sauvegarde à un autre endroit.
- Notez que les données de votre appareil seront remplacées par le contenu de votre sauvegarde.

### Sauvegarde des données de votre appareil

- 1 Touchez 🔿 > 💮 > 📊
- 2 Sélectionnez les options désirées.
  - **Copier des données entre plusieurs appareils** Permet de copier les données de l'ancien au nouvel appareil.
  - **Sauvegarde et restauration** Permet de sauvegarder les données ou de les restaurer à partir de copies de sauvegarde.

# Applications Google

Google offre des applications de divertissement, de médias sociaux et d'affaires. Vous pourriez avoir besoin d'un compte Google pour accéder à certaines applications.

Pour voir plus d'information au sujet des applications, accédez au menu d'aide de chacune d'entre elles.

- REMARQUE
  - · Selon la région ou le fournisseur de services, il est possible que certaines applications ne soient pas disponibles.

### Google

Recherchez rapidement des éléments figurant sur Internet ou votre appareil.

### Chrome

Cherchez des renseignements et naviguez sur le Web.

### Gmail

Envoyez ou recevez des courriels au moyen du service de messagerie de Google.

#### Cartes

Trouvez votre position sur la carte, recherchez des emplacements et obtenez des renseignements au sujet de différents lieux.

### voutube

Regardez ou créez des vidéos et partagez-les avec d'autres personnes.

### Disque

Stockez votre contenu dans le nuage, accédez-y où que vous soyez et partagez-le avec d'autres personnes.

### Google Play Musigue

Découvrez, écoutez et partagez de la musique à partir de votre appareil.

### Play Films et TV

Regardez des vidéos stockés sur votre appareil et téléchargez différents contenus à regarder à partir du Play Store.

#### Hangouts

Clavardez avec vos amis individuellement ou en groupe et utilisez des images, des binettes et les appels vidéo pendant vos conversations.

#### Photos

Gérez les albums, les photos et les vidéos que vous avez enregistrés dans l'appareil et chargés dans Google+.

#### Paramètres Google

Configurez les paramètres de certaines fonctionnalités offertes par Google.

#### Recherche vocale

Recherchez rapidement des éléments en disant un mot clé ou une phrase.

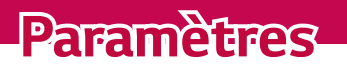

## Accès au menu Paramètres

L'application Paramètres vous permet de personnaliser votre appareil.

#### Ouverture de l'application des paramètres

- · Touchez  $\bigcirc$  > maintenez le doigt sur  $\bigcirc$  > **Paramètres système**.
- · Touchez  $O > \bigoplus > \diamondsuit$ .

### Paramètres d'affichage

Touchez pour passer au mode d'affichage.

- · Vue liste Faites défiler la liste vers le haut et vers le bas.
- · Vue Onglets Faites glisser le doigt vers la gauche et la droite ou appuyez sur l'onglet désiré.

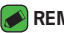

#### REMARQUE

· Les directives pour effectuer les tâches présentées dans ce quide sont fondées sur le paramètre d'affichage par défaut.

## Paramètres Réseaux

### Wi-Fi

Vous pouvez profiter d'un accès Internet haute vitesse lorsque vous vous trouvez dans la zone couverte par le point d'accès sans fil.

Dans l'écran Paramètres, appuyez sur l'onglet Réseaux > Wi-Fi.

- 1 Touchez O pour activer le Wi-Fi et commencer à rechercher les réseaux Wi-Fi disponibles.
- 2 Appuyez sur un réseau pour vous y connecter.
  - · Si le réseau est sécurisé, ce qui est indiqué par une icône de verrou, vous devez saisir une clé de sécurité ou un mot de passe.
- 3 La barre d'état affiche les icônes indiquant l'état de la connexion Wi-Fi.

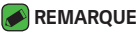

· Si vous êtes à l'extérieur de la zone Wi-Fi ou si vous avez réglé le Wi-Fi à Désactivé, l'appareil pourrait se connecter automatiquement au Web en utilisant des données, ce qui peut entraîner des frais supplémentaires.

### Wi-Fi Direct

La fonction Wi-Fi Direct permet la connexion directe entre appareils dotés de Wi-Fi sans point d'accès.

Touchez
 A Paramétres avancés > Wi-Fi Direct

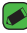

#### REMARQUE

· Dans ce menu, votre appareil est visible pour les autres dispositifs Wi-Fi Direct visibles à proximité.

### Bluetooth

Bluetooth est une technologie de communication à courte portée qui vous permet de vous connecter sans fil à des dispositifs Bluetooth tels que des écouteurs, des trousses mains libres pour la voiture, des ordinateurs, des imprimantes et autres dispositifs sans fil.

#### REMARQUE

- · LG décline toute responsabilité en cas de perte, d'interception ou de mauvaise utilisation de données envoyées ou reçues par le biais de la fonction Bluetooth.
- Veillez à ce que les périphériques avec lesquels vous échangez des données soient toujours de confiance et sécurisés.
- Si des obstacles se trouvent entre les périphériques, la distance de fonctionnement pourrait être réduite.
- · Certains périphériques, particulièrement ceux qui n'ont pas été testés ou approuvés par Bluetooth SIG peuvent être incompatibles avec votre appareil.

### Jumelage de l'appareil à un autre appareil Bluetooth

- 1 Dans l'écran Paramètres, appuyez sur l'onglet Réseaux > Bluetooth.
- 2 Touchez I pour activer Bluetooth on et commencer à rechercher les dispositifs Bluetooth disponibles.
  - · Si vous désirez en outre détecter les appareils visibles à votre portée, touchez **RECHERCHER**.

3 Dans la liste, choisissez l'appareil avec leguel jumeler le vôtre. Une fois le jumelage réussi, votre téléphone se connecte à l'autre appareil.

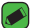

#### REMARQUE

- Le iumelage entre deux dispositifs Bluetooth est un processus qui n'est requis qu'une seule fois. Une fois le jumelage réalisé, les dispositifs continuent à se reconnaître mutuellement et à échanger de l'information.
- Veuillez consulter la documentation fournie avec l'appareil Bluetooth pour obtenir de plus amples renseignements sur le mode de jumelage et sur le mot de passe (habituellement 0 0 0 0 - guatre zéros).

### Envoi de données par Bluetooth

- 1 Sélectionnez un fichier ou un élément tel gu'un contact ou un fichier multimédia.
- 2 Sélectionnez l'option voulue pour envoyer les données par l'entremise de Bluetooth.
- 3 Rechercher un appareil Bluetooth activé à jumeler à votre appareil.

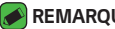

#### REMARQUE

· En raison des fonctions et des caractéristiques différentes des autres appareils compatibles Bluetooth, il se peut que l'affichage et les opérations diffèrent, et que les fonctions telles que le transfert et le partage ne soient pas possibles avec tous les appareils compatibles Bluetooth.

#### Réception de données par Bluetooth

- 1 Dans l'écran Paramètres, appuyez sur l'onglet Réseaux > Bluetooth.
- 2 Touchez oppour activer la connexion Bluetooth.
- 3 Vous recevrez une demande d'autorisation de jumelage en provenance du dispositif qui amorce le jumelage. N'oubliez pas de sélectionner ACCEPTER

### Données mobiles

Affiche l'utilisation des données et la limite d'utilisation des données de l'appareil.

 Touchez I pour activer ou désactiver la connexion de données de votre appareil. Ceci vous permet de gérer l'utilisation des données de votre appareil. Vous pouvez plutôt utiliser une connexion Wi-Fi pour les données.

### Appels

Ce menu permet de configurer divers paramètres d'appel.

Dans l'écran Paramètres, appuyez sur l'onglet Réseaux > Appels.

- **Boîte vocale** Vous permet de sélectionner le service de boîte vocale de votre fournisseur de services.
- Numéros autorisés Vous permet de gérer la liste des numéros pouvant être appelés à partir de votre appareil. Vous devez composer votre code PIN2 qui est fourni par votre fournisseur de services. Si cette fonction est activée, seuls les numéros qui figurent dans la liste des numéros autorisés pourront être composés à partir de votre appareil.
- Notification des appels entrants Affiche une fenêtre contextuelle pour indiquer un appel vocal entrant lorsqu'une application est en cours d'utilisation.
- **Rejet appel** Vous permet de configurer la fonction de refus des appels.
- Refuser avec un message Lorsque vous voulez refuser un appel, vous pouvez envoyer un message rapide en utilisant cette fonction.
   C'est très pratique si vous devez refuser un appel pendant une réunion.
- **Renvoi d'appel** Vous permet d'indiquer à quel moment transférer vos appels.
- **Réponse auto** Vous permet de définir le délai avant qu'un appareil mains libres connecté réponde automatiquement à un appel.

- Vibration avec contact Fait vibrer votre appareil lorsque votre interlocuteur répond à l'appel.
- **Mode TTY** Règle le mode TTY pour communiquer avec d'autres appareils ATS.
- · Assistance auditive Allumez compatibilité des aides auditives.
- Enregistrer des numéros inconnus Vous permet d'ajouter des numéros inconnus à votre liste de contacts après un appel.
- **Bouton d'alimentation pour raccrocher** Vous permet de mettre fin aux appels en appuyant sur la touche de mise en marche.
- **Appel entrant en attente** Activez cette option pour mettre les appels entrants en sourdine en retournant l'appareil.
- **Durée d'appel** Vous permet d'afficher la durée de différents types d'appels.
- Paramètres supplémentaires Vous permet de modifier les paramètres suivants tels que Numéro de l'appelant ou Appel en attente, etc.

### Impression

Vous permet d'imprimer le contenu de certains écrans (par exemple, des pages Web affichées dans Chrome) à partir d'une imprimante connectée au même réseau Wi-Fi que votre appareil Android.

Dans l'écran **Paramètres**, appuyez sur l'onglet **Réseaux** > **Partage et** connexion > Impression.

### Partager connexion USB

Vous permet de partager votre connexion Internet avec votre ordinateur à l'aide d'un câble USB.

- 1 Reliez votre appareil à votre ordinateur au moyen d'un câble USB.
- 2 Dans l'écran Paramètres, appuyez sur l'onglet Réseaux > Partage de connexion.
- 3 Appuyez sur I pour activer le partage de connexion USB.

## Hotspot Wi-Fi

Vous pouvez également utiliser votre appareil pour fournir une connexion à large bande. Créez un point d'accès et partagez votre connexion.

Dans l'écran **Paramètres**, appuyez sur l'onglet **Réseaux > Partage de connexion** 

- 1 Appuyez sur 💿 pour activer le point d'accès Wi-Fi.
- 2 Appuyez sur Configurer le point d'accès Wi-Fi pour modifier l'identifiant SSID, le type de sécurité, le mot de passe et autres options connexes.

### Mode Avion

Vous permet d'utiliser un grand nombre des fonctions de votre appareil, telles que des jeux et le lecteur de musique, lorsque vous vous trouvez dans une zone où les appels et l'utilisation des données sont interdits. Lorsque vous réglez votre appareil en mode Avion, il ne peut ni envoyer ni recevoir d'appels, ni accéder aux données en ligne.

Dans l'écran **Paramètres**, appuyez sur l'onglet **Réseaux > Plus > Mode** Avion.

### Réseaux mobiles

Ce menu vous permet de configurer différents paramètres réseau tels que **Données mobiles**, **Données d'itinérance**, etc.

Dans l'écran **Paramètres**, appuyez sur l'onglet **Réseaux > Plus > Réseaux mobiles**.

## VPN

À partir de votre appareil, vous pouvez ajouter, configurer et gérer des réseaux privés virtuels (VPN), qui vous permettent d'accéder à des ressources se trouvant à l'intérieur d'un réseau local sécurisé, tel que le réseau de votre entreprise.

Dans l'écran Paramètres, appuyez sur l'onglet Réseaux > Plus > VPN.

## **Configuration des Sons et notifications**

Vous permet de changer les paramètres des différents sons de l'appareil. Dans l'écran **Paramètres**, appuyez sur l'onglet **Sons et notifications**.

- · **Profils sonores** Vous permet de configurer le profil de son de votre appareil.
- **Volume** Réglez le volume de l'appareil selon vos besoins et votre environnement.
- **Sonnerie** Vous permet de choisir les sonneries des appels entrants. Vous pouvez également ajouter ou supprimer des sonneries.
- **Sonnerie avec vibreur** Vous permet d'activer la vibration de l'appareil en plus de la sonnerie pour les appels entrants.
- · Type de vibration Vous permet de sélectionner le type de vibration.
- Interruptions Vous permet d'établir un horaire pour empêcher les interruptions par des notifications. Vous permet d'autoriser les interruptions par certaines fonctions lorsque l'option Priorité seulement est activée.
- Écran verouillée Vous permet de choisir d'afficher ou de masquer les notifications dans l'écran de verrouillage.
- **Applications** Vous permet de configurer des notifications pour des applications particulières, y compris les empêcher d'afficher des notifications et régler les notifications prioritaires.

### Plus de paramètres

Vous permet de définir d'autres paramètres de sons et de notifications. Dans l'écran **Paramètres**, appuyez sur l'onglet **Sons et notifications** > **Plus**.

- Son de notification Vous permet de choisir un son pour les notifications. Vous pouvez également ajouter ou supprimer les sons de notification.
- **Vibration lorsqu'on appuie** Cochez cette case pour que le vibreur s'active en appuyant sur les boutons tactiles Accueil et pendant d'autres interactions avec l'IU.

- Effets sonores Ce menu vous permet de définir la tonalité des touches du clavier de composition, de sélectionner les options à l'écran et bien plus.
- **Notifications vocales de messages et d'appels** Permet à votre appareil de lire automatiquement les appels entrants et les messages d'événement.

# Paramètres Écran

## Écran d'accueil

Vous permet de régler les paramètres de votre écran d'accueil.

Dans l'écran **Paramètres**, appuyez sur l'onglet **Écran > Écran d'accueil**.

- Choisir l'écran d'accueil Permet de sélectionner le thème désiré de l'écran d'accueil.
- **Thème** Permet de définir un thème d'écran pour votre appareil. Vous pouvez télécharger de nouveaux thèmes à partir de LG SmartWorld.
- Fond d'écran Permet de configurer le fond d'écran à utiliser sur votre écran d'accueil.
- Effet d'écran Permet de sélectionner le type d'effet à afficher lorsque vous faites glisser votre doigt d'une page d'écran d'accueil vers la suivante.
- **Autoriser bouclage des écrans d'acceuil** Activez cette option pour permettre le défilement continu de l'écran d'accueil (pour revenir à l'écran de départ après avoir atteint le dernier écran).
- · Aide Affiche de l'information d'assistance pour l'écran d'accueil.

## Verrouiller l'écran

Cette option vous permet de définir vos paramètres d'écran de verrouillage.

Dans l'écran **Paramètres**, appuyez sur l'onglet Écran > Verrouiller l'écran.

- Écran de verrouillage Vous permet de configurer un type de verrouillage d'écran pour protéger votre appareil.
- Smart Lock Permet de laisser votre appareil déverrouillé lorsqu'il est connecté à un appareil de confiance ou qu'il se trouve dans un endroit sécuritaire. Si vous voulez de plus amples renseignements, veuillez vous reporter à la section Smart Lock dans Verrouillage et déverrouillage de l'appareil.
- **Effet d'écran** Permet de sélectionner l'effet à utiliser lorsque vous glissez le doigt dans l'écran de verrouillage.
- **Fond d'écran** Sélectionnez l'image d'arrière-plan à afficher dans l'écran de verrouillage.
- **Raccourcis** Permet de modifier les raccourcis disponibles à l'écran de verrouillage.
- Personne à contacter en cas de perte du téléphone Vous permet d'afficher les coordonnées du propriétaire dans l'écran de verrouillage en cas de perte de l'appareil.
- **Minuterie du verrouillage** Permet de définir le délai avant que le verrouillage automatique de l'écran une fois l'écran mis en veille.
- Verrouillage instantane a l'appui du bouton d'alimentation Cochez pour verrouiller instantanément l'écran lorsque vous appuyez sur le bouton de mise en marche/verrouillage. Ce réglage annule le minuteur de verrouillage de sécurité.

### **Touches tactiles**

Réglez les touches tactiles d'accueil affichées dans le bas de tous les écrans. Déterminez les touches qui sont affichées, leur position sur la barre et leur apparence.

Dans l'écran Paramètres, appuyez sur l'onglet Écran > Touches tactiles.

## Plus de paramètres d'affichage

Vous permet de définir d'autres paramètres d'affichage. Dans l'écran **Paramètres**, appuyez sur l'onglet **Écran**.

- · Type de police Sélectionnez le type de police de caractères désiré.
- · Taille de police Sélectionnez la taille de police désirée.
- · Luminosité Utilisez le curseur pour régler la luminosité de l'écran.
- **Rotation auto écran** Permet de changer automatiquement l'orientation lorsque vous faites pivoter l'appareil.
- **Mise en veille de l'écran** Permet de régler la durée qui précède la mise en veille automatique de l'écran.
- Écran de veille interactif Sélectionnez l'économiseur d'écran à afficher lorsque l'appareil est en veille sur son socle ou pendant qu'il se charge.
- **Calibration des capteurs de mouvement** Vous permet d'améliorer la précision de l'inclinaison ainsi que la vitesse du capteur.

## Paramètres Généralités

### Langue et clavier

Vous permet de modifier les paramètres de saisie de texte. Sélectionnez la langue du texte sur votre appareil et configurez le clavier virtuel, y compris pour les mots que vous avez ajoutés au dictionnaire. Dans l'écran **Paramètres**, appuyez sur l'onglet **Généralités > Langue et clavier**.

- · Langue Choisissez la langue d'utilisation pour votre appareil.
- **Correction d'orthographe** Cochez cette case pour utiliser la fonction de correction de l'orthographe.
- · **Clavier actuel** Vous permet de sélectionner le type de clavier que vous voulez utiliser.
- · Clavier LG Vous permet de changer les paramètres du clavier LG.

- Saisie vocale Google Activez cette option pour sélectionner la saisie vocale Google pour l'entrée de données. Touchez l'icône Paramètres pour modifier les paramètres de la saisie vocale Google.
- **Recherche vocale** Touchez cette option pour configurer les paramètres de recherche vocale.
- Sortie Texte-à-parole Touchez cette option pour configurer le dispositif ou les paramètres généraux de sortie des données de synthèse vocale.
- **Vitesse du curseur** Permet de régler la vitesse de déplacement du pointeur.
- **Inverser les boutons** Inverse l'ordre des boutons de la souris pour définir le bouton de droite comme bouton principal.

### Position

Lorsque vous activez le service de localisation, votre appareil détermine votre position approximative à l'aide des réseaux Wi-Fi et de l'appareil. Quand vous sélectionnez cette option, on vous demande si vous acceptez d'autoriser Google à utiliser votre emplacement lors de la prestation de ces services.

Dans l'écran **Paramètres**, appuyez sur l'onglet **Généralités > Position**.

- **Mode** Permet de régler la façon dont les données de votre emplacement sont déterminées.
- Appareil Photo Activez cette option pour ajouter l'emplacement à vos photos ou vidéos.
- **Historique des positions Google** Vous permet de choisir vos paramètres quant aux renseignements de positionnement auxquels Google et ses produits ont accès.

### Comptes et synchro

Utilisez ce menu pour ajouter, supprimer et gérer vos comptes Google et les autres comptes pris en charge. Vous pouvez aussi utiliser ces paramètres pour déterminer si toutes les applications envoient, reçoivent et synchronisent les données selon leurs propres calendriers, et comment elles le font le cas échéant, ainsi que pour déterminer si toutes les applications peuvent synchroniser automatiquement les données utilisateur.

Gmail<sup>TM</sup>, Calendrier et d'autres applications peuvent avoir leurs propres paramètres de synchronisation des données; reportez-vous aux sections concernant ces applications pour connaître tous les détails.

Dans l'écran **Paramètres**, appuyez sur l'onglet **Généralités > Comptes et** synchro.

- Synchronisation automatique Activez cette option pour synchroniser automatiquement tous les comptes que vous avez ajoutés sur votre appareil.
- **COMPTES** Affiche tous les comptes ajoutés. Appuyez sur l'un d'eux pour l'afficher ou le gérer.
- AJOUTER UN COMPTE Appuyez sur cette touche pour ajouter un nouveau compte.

### Accessibilité

Les paramètres de l'option Accessibilité vous permettent de configurer les modules complémentaires d'accessibilité que vous avez installés sur votre appareil.

Dans l'écran Paramètres, appuyez sur l'onglet Généralités > Accessibilité.

- · **Vision** Permet de définir les options pour les personnes malvoyantes.
  - **TalkBack** Vous permet de configurer la fonction Rétroaction, qui aide les malvoyants en leur fournissant des instructions verbales.
  - Notifications vocales de messages et d'appels Activez cette option pour entendre les alertes parlées automatiques pour les appels entrants et les messages.

- Niveaux de gris de l'écran Activez cette option pour appliquer un contraste plus sombre à l'écran.
- Taille de police Permet de choisir la taille de la police.
- Zoom tactile Vous permet de faire un zoom avant ou arrière en touchant trois fois l'écran.
- Inversion des couleurs de l'écran Activez cette option pour inverser les couleurs de l'écran et du contenu.
- Ajustement des couleurs de l'écran Permet d'ajuster les couleurs de l'écran et du contenu.
- Filtre des couleurs de l'écran Vous permet de changer les couleurs de l'écran et du contenu.
- Bouton d'alimentation pour raccrocher Activez cette option pour pouvoir mettre fin aux appels en appuyant sur la touche de mise en marche/verrouillage.
- Mode de reproduction sonore Permet d'accéder au menu option pour personnes malentendantes.
  - Légende Permet de personnaliser les paramètres de sous-titrage pour les malentendants.
  - **Alertes flash** Activez cette option pour que le flash clignote pour les appels entrants et les notifications.
  - Désactiver tous les sons Activez cette option pour désactiver tous les sons de l'appareil.
  - Type de son Permet de définir le type d'audio.
  - **Balance du son** Permet de définir l'acheminement audio. Déplacez le curseur sur la barre pour le définir.
- **Motricité et cognition** Permet de définir des options pour les personnes avec habiletés motrices réduites.
  - **Temps de réponse tactile** Permet de définir le délai de la réponse tactile.
  - **Touch assistant** Affiche un tableau tactile offrant un accès facile à des actions courantes.
  - **Mise en veille de l'écran** Permet de définir le délai avant que le rétroéclairage de l'écran s'éteigne.
  - **Zones de commande tactile** Permet de sélectionner une zone de l'écran et de limiter l'activation tactile uniquement à cette zone.

- Raccourci vers les fonctions d'accessibilité Vous permet d'accéder rapidement aux fonctions sélectionnées en touchant trois fois la touche d'accueil.
- **Rotation auto écran** Activez cette option pour permettre de changer automatiquement l'orientation lorsque vous faites pivoter physiquement l'appareil (portrait ou paysage).
- Switch Access Permet d'interagir avec votre appareil à l'aide de commutateurs fonctionnant comme les touches d'un clavier. Ce menu peut être utile pour les personnes à mobilité réduite qui ne peuvent interagir directement avec leur appareil.

## Touche de raccourci

Accédez rapidement aux applications en appuyant sur les **touches de volume** lorsque l'écran est éteint ou verrouillé.

Dans l'écran **Paramètres**, appuyez sur l'onglet **Généralités > Touche de** raccourci.

- Maintenez enfoncées les deux **touches de volume** lorsque l'écran est déverrouillé pour lancer Capturer+.
- Appuyez deux fois sur l'une ou l'autre des touches de volume lorsque l'écran est verrouillé ou éteint pour lancer l'application d'Appareil photo.

### Sécurité

Utilisez ce menu pour configurer la protection de votre appareil et de ses données.

Dans l'écran **Paramètres**, appuyez sur l'onglet **Généralités > Sécurité**.

- Verrouillage du contenu Sélectionnez des types de verrouillage pour verrouiller des notes pour QuickMemo+.
- Crypter le téléphone Vous permet de crypter les données de l'appareil à des fins de sécurité. Vous devez saisir un NIP ou un mot de passe pour décrypter votre appareil chaque fois que vous l'allumez.
- **Crypter le stockage de la carte SD** Permet de crypter la carte SD afin de rendre ses données inaccessibles aux autres appareils.

- **Configurer blocage SIM** Permet de définir un NIP pour verrouiller votre carte SIM et de changer le NIP.
- **Mot de passe visible** Activez cette option pour afficher brièvement chaque caractère des mots de passe pendant que vous les tapez, de façon à voir le texte que vous saisissez.
- Administrateurs du périphérique Permet d'afficher ou de désactiver des administrateurs du périphérique.
- **Sources inconnues** Pour autoriser l'installation d'applications qui ne proviennent pas du site Play Store.
- Vérifier les applications Empêche ou signale les installations d'applications pouvant être nuisibles.
- · Type de stockage Affiche le type de stockage actuel.
- Gestion des certificats Vous permet de gérer vos certificats de sécurité.
- **Trust agents** Sélectionnez des applications à utiliser sans déverrouiller l'écran.
- Épinglage de l'écran Vous pouvez configurer votre appareil pour qu'il ne montre que l'écran d'une certaine application à l'aide de l'épinglage de l'écran.
- **Applications ayant accès aux données d'utilisation** Vous permet d'afficher l'information relative à l'utilisation des applications sur votre appareil.

### Date et heure

Permet de définir vos préférences d'affichage de la date et de l'heure. Dans l'écran **Paramètres**, appuyez sur l'onglet **Généralités > Date et heure**.

## Stockage

Vous pouvez surveiller la mémoire interne utilisée et l'espace disponible sur l'appareil.

Dans l'écran Paramètres, appuyez sur l'onglet Généralités > Stockage.

#### STOCKAGE INTERNE

 Espace total – Affiche la quantité totale d'espace et l'espace disponible dans la mémoire interne de votre appareil de façon textuelle et à l'aide d'un graphique à barres codé couleur (l'espace inutilisé est gris). Les applications correspondantes et la quantité d'espace qu'elles utilisent sont affichées sous chaque utilisateur de l'appareil.

#### CARTE SD

- **Espace total** Affiche la quantité totale d'espace et l'espace restant disponible sur votre carte mémoire.
- **Monter/Désactiver la carte SD** Vous permet de monter ou de démonter votre carte SD.
- Effacer la carte SD Vous permet de supprimer toutes les données sur votre carte SD.

### Batterie et économie d'énergie

Affiche l'état actuel de la batterie, y compris le pourcentage de charge restante et l'état du chargement.

Dans l'écran **Paramètres**, appuyez sur l'onglet **Généralités > Batterie et** économie d'énergie.

- Utilisation batterie Affiche le niveau d'utilisation de la batterie et les détails au sujet de son utilisation. Touchez un des éléments pour obtenir plus d'information.
- Pourcentage de la batterie dans la barre d'état Cochez la case pour afficher le pourcentage du niveau d'utilisation de la batterie dans la barre d'état à côté de l'icône de la batterie.
- Économie d'énergie Touchez le commutateur Économiseur d'énergie pour activer ou désactiver cette fonction. Permet de régler le niveau de charge en pourcentage de la batterie auquel l'économiseur d'énergie sera activé.

## Applications

Vous permet d'afficher les détails des applications installées sur votre appareil, de gérer leurs données et de les forcer à s'arrêter.

Dans l'écran Paramètres, appuyez sur l'onglet Généralités > Applications.

### Application de messages par défaut

Ce menu vous permet de choisir l'application de messagerie à utiliser par défaut.

Dans l'écran **Paramètres**, appuyez sur l'onglet **Généralités > Application de messages par défaut**.

### Sauvegarder & réinitialiser

Permet de changer les paramètres pour gérer vos réglages et vos données.

Dans l'écran **Paramètres**, appuyez sur l'onglet **Généralités > Sauvegarder** & réinitialiser.

- LG Backup Sauvegarde toute l'information se trouvant sur l'appareil et la restaure en cas de perte de données ou de remplacement. Pour obtenir de plus amples renseignements, veuillez vous reporter à la section LG Backup dans Applications.
- Sauvegarder mes données Vous permet de sauvegarder vos données d'application, vos mots de passe Wi-Fi et d'autres paramètres pour les serveurs Google.
- **Compte de sauvegarde** Affiche le compte actuellement utilisé pour la sauvegarde de vos données.
- **Restaurer automatiquement** Lors de la réinstallation d'une application, restauration des données et paramètres sauvegardés.
- Réinit. valeurs d'usine Permet de réinitialiser vos paramètres aux valeurs par défaut réglés en usine et de supprimer toutes vos données. Quand vous réinitialisez votre appareil de cette manière, vous êtes invité à entrer les mêmes renseignements que lorsque vous avez lancé Android pour la première fois.

## À propos du téléphone

Permet d'afficher des renseignements juridiques, de vérifier l'état de l'appareil et la version du logiciel et d'effectuer une mise à jour de ce dernier.

Dans l'écran **Paramètres**, appuyez sur l'onglet **Généralités > À propos du téléphone**.

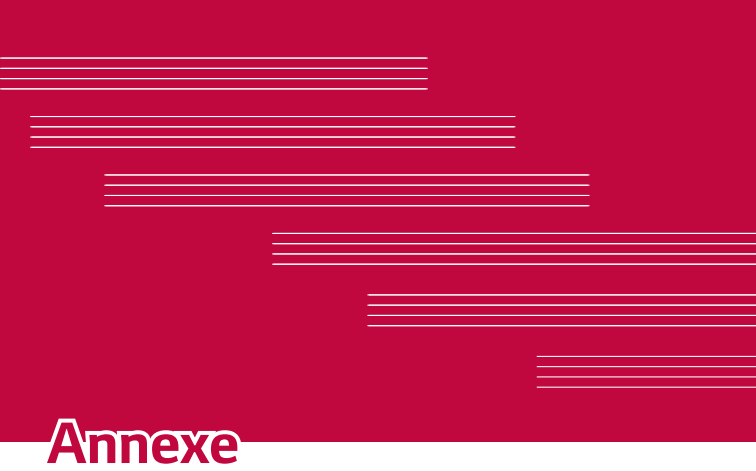

# Mise à jour du logiciel de l'appareil

### Mise à jour de l'appareil LG à partir d'Internet

Pour en savoir plus sur cette fonction, veuillez visiter le site http://www.lq.com/common/index.jsp  $\rightarrow$  et sélectionnez votre pays et votre langue.

Cette fonction permet de mettre à jour le micrologiciel de votre appareil par Internet, sans que vous avez à vous rendre à un centre de service. Cette fonction ne sera disponible que dans l'éventualité où LG mette à disposition une version plus récente du micrologiciel de votre appareil. L'utilisation du programme de mise à jour du microcode d'appareil nécessite toute votre attention. Par conséquent, assurez-vous de lire toutes les instructions et les notes qui figurent à chaque étape du processus avant de passer à l'étape suivante. Veuillez noter que vous ne devez pas retirer le câble de données USB durant une mise à niveau, car cela pourrait endommager gravement votre appareil.

#### REMARQUE

· LG se réserve le droit, à son entière discrétion, d'offrir des mises à niveau du micrologiciel de certains modèles seulement et n'offre aucune garantie guant à la disponibilité de versions plus récentes du micrologiciel de tous les modèles.

### Mise à niveau du logiciel de l'appareil LG par liaison radio

Cette fonction pratique vous permet d'effectuer une mise à jour du logiciel de votre appareil par liaison radio, ce qui vous évite d'avoir à vous connecter au moyen d'un câble de données USB. Cette fonction ne sera disponible que dans l'éventualité où LG mette à disposition une version plus récente du micrologiciel de votre appareil.

Vous devez d'abord vérifier la version logicielle de votre appareil en sélectionnant : **Paramètres** > onglet **Généralités** > À propos du téléphone > Centre de mises à jour > Mise à jour logiciel > Vérifiez maintenant pour actualiser.

#### 🔊 REMARQUE

- Vos données personnelles stockées dans la mémoire interne de l'appareil pourraient être effacées lors de la mise à jour du logiciel de l'appareil. Ceci comprend votre compte Google et tous vos autres comptes, les données et paramètres de votre système et de vos applications, ainsi que toutes les applications téléchargées et la licence DRM. Par conséquent, LG recommande d'effectuer une sauvegarde de vos données personnelles avant de mettre à jour le logiciel. LG n'assume aucune responsabilité relativement à la perte de données personnelles.
- Cette fonction dépend de votre fournisseur de services réseau et de votre région ou pays.

## Foire aux questions

Cette section décrit certains problèmes que vous pourriez éprouver lors de l'utilisation de votre appareil. Vous pouvez corriger facilement la plupart de ces problèmes, mais certains peuvent nécessiter que vous appeliez votre fournisseur de services.

| Message                | Causes possibles                                                                          | Mesures correctives possibles                                                     |
|------------------------|-------------------------------------------------------------------------------------------|-----------------------------------------------------------------------------------|
| Erreur de<br>carte SIM | La carte SIM n'est<br>pas insérée ou est<br>incorrectement<br>insérée dans<br>l'appareil. | Assurez-vous que la carte SIM a<br>été insérée correctement dans le<br>téléphone. |

| Message                                                            | Causes possibles                                                                                                   | Mesures correctives possibles                                                                                                    |
|--------------------------------------------------------------------|----------------------------------------------------------------------------------------------------|----------------------------------------------------------------------------------------------------|
| Aucune<br>connexion                                                | Le signal est faible<br>ou vous vous<br>trouvez en dehors<br>du réseau de votre<br>opérateur.                      | Allez près d'une fenêtre ou dans un<br>endroit dégagé. Vérifiez la zone de<br>couverture de votre opérateur réseau.                                                                                                    |
| Perte de<br>connexion<br>réseau                                    | L'opérateur du<br>réseau a activé de<br>nouveaux services.                                                         | Vérifiez si la carte SIM date de<br>plus de 6 à 12 mois. Si tel est le<br>cas, visitez une succursale de votre<br>fournisseur de services réseau pour la<br>remplacer. Communiquez avec votre<br>fournisseur de services. |
| Codes non<br>concordants                                           | Pour changer un<br>code de sécurité,<br>vous devez<br>confirmer le nouveau<br>code en le saisissant<br>de nouveau. | Si vous avez oublié votre code,<br>communiquez avec votre fournisseur<br>de services.                                                                                                    |
|                                                                    | Les deux codes que<br>vous avez saisis ne<br>sont pas identiques.                                                  |                                                                                                    |
| Aucune<br>application<br>ne peut être<br>configurée                | Fonction non prise<br>en charge par<br>votre fournisseur<br>de services ou<br>abonnement requis.                   | Communiquez avec votre fournisseur<br>de services.                                                                                                    |
| L'application<br>téléchargée<br>cause de<br>nombreuses<br>erreurs. | Supprimer<br>l'application.                                                                                        | <ol> <li>Touchez () &gt; (iii) &gt; (iv).</li> <li>Appuyez sur l'onglet Généralités &gt; Applications.</li> <li>Appuyez sur l'application &gt; Désinstaller.</li> </ol>                                                   |

| Message                               | Causes possibles                                                                          | Mesures correctives possibles                                                                            |
|---------------------------------------|-------------------------------------------------------------------------------------------|----------------------------------------------------------------------------------------------------|
|                                       | Erreur de<br>composition                                                                  | Nouveau réseau non autorisé.                                                                             |
| Impossible<br>d'appeler               | Nouvelle carte SIM insérée.                                                               | Vérifiez s'il y a de nouvelles restrictions.                                                             |
|                                       | Limite de forfait<br>atteinte.                                                            | Communiquez avec votre fournisseur<br>de services ou réinitialisez la limite en<br>entrant le code PIN2. |
| Impossible<br>d'allumer<br>l'appareil | La pression sur<br>la touche de fin<br>d'appel et de mise<br>en marche est trop<br>brève. | Appuyez sur la touche de mise<br>en marche durant au moins deux<br>secondes.                             |
|                                       | La batterie n'est pas<br>chargée.                                                         | Rechargez la batterie. Vérifiez l'état<br>de charge à l'écran.                                           |
|                                       | La batterie n'est pas<br>chargée.                                                         | Rechargez la batterie.                                                                                   |
|                                       | La température<br>extérieure est trop<br>élevée ou trop faible.                           | Assurez-vous de charger l'appareil à<br>une température normale.                                         |
| Erreur de<br>chargement               | Problème de contact                                                                       | Vérifiez le chargeur et sa connexion<br>à l'appareil.                                                    |
|                                       | Aucune tension                                                                            | Branchez le chargeur dans une autre prise.                                                               |
|                                       | Chargeur défectueux                                                                       | Remplacez le chargeur.                                                                                   |
|                                       | Chargeur incorrect                                                                        | Utilisez uniquement des<br>accessoires LG d'origine.                                                     |

| Message                                                               | Causes possibles                            | Mesures correctives possibles                                                                                                    |
|-----------------------------------------------------------------------|---------------------------------------------|----------------------------------------------------------------------------------------------------|
| Numéro non<br>permis.                                                 | La fonction Numéro<br>autorisé est activée. | Vérifiez le menu des paramètres et désactivez la fonction.                                                                                                    |
| Impossible<br>de recevoir<br>ou d'envoyer<br>des SMS et<br>des photos | Mémoire pleine                              | Supprimez quelques données de votre<br>appareil, telles que des applications<br>ou des messages, pour augmenter<br>l'espace mémoire.                                                                                                    |
| Des fichiers<br>ne s'ouvrent<br>pas                                   | Type de fichier non<br>pris en charge       | Vérifiez les formats de fichiers pris<br>en charge.                                                                                                    |
| Sans tonalité                                                         | Mode de vibration                           | Vérifiez les paramètres sélectionnés<br>dans le menu Son et assurez-vous<br>que l'appareil n'est pas en mode<br>vibration ou Aucune interruption.                                                                                                    |
| Communication<br>coupée ou<br>écran gelé                              | Problème<br>intermittent du<br>logiciel     | Si l'écran reste figé ou si l'appareil<br>ne répond pas lorsque vous essayez<br>de l'utiliser, retirez la batterie et<br>réinsérez-la. Rallumez ensuite<br>l'appareil.<br>OU<br>Essayez d'effectuer une mise à jour<br>du logiciel par le biais du site Web. |
# Guide sur l'antivol

Vous pouvez configurer votre appareil pour empêcher que d'autres personnes l'utilisent s'il a été réinitialisé aux valeurs d'usine sans votre autorisation. Par exemple, si votre appareil est perdu, volé ou nettoyé, seule une personne qui possède des renseignements au sujet de votre compte Google ou du verrouillage d'écran peut utiliser l'appareil. Tout ce que vous devez faire pour garantir que votre appareil est protégé est de suivre les conseils suivants :

- · Définissez un verrouillage d'écran : Si votre appareil est perdu ou volé, mais que vous avez défini un verrouillage d'écran, ses données ne peuvent être effacées à partir du menu Paramètres à moins que votre écran soit déverrouillé.
- · Ajoutez votre compte Google sur votre appareil : Si votre appareil est nettoyé, mais que votre compte Google y est configuré, l'appareil ne peut terminer le processus de configuration jusqu'à ce que les renseignements sur votre compte Google soient saisis de nouveau.

Une fois votre appareil protégé, vous devrez déverrouiller votre écran ou saisir le mot de passe de votre compte Google si vous devez effectuer une réinitialisation aux valeurs d'usine. Ceci garantit que la réinitialisation est effectuée par vous-même ou une personne de confiance.

#### REMARQUE

· N'oubliez pas votre compte et votre mot de passe Google que vous aviez ajoutés à votre appareil avant d'effectuer une réinitialisation aux valeurs d'usine. Si vous ne pouvez pas fournir les renseignements sur le compte pendant le processus de configuration, vous ne pourrez pas utiliser l'appareil après l'avoir réinitialisé aux valeurs d'usine.

# En savoir plus

### Informations sur les logiciels libres

Pour obtenir le code source conformément aux dispositions de la licence publique générale, de la licence publique générale limitée, de la licence publique Mozilla et de toute autre licence régissant les logiciels à code source libre contenus dans cet appareil, visitez le site http://opensource.lge.com.

En plus du code source, toutes les dispositions de licence, les exonérations de garantie et les avis de droits d'auteurs peuvent aussi être téléchargés. LG Electronics mettra également à votre disposition le code source libre sur CD-ROM pour un prix couvrant le coût de la distribution (coût du support, de l'expédition et de la manutention) sur simple demande par courriel à l'adresse opensource@lge.com. Cette offre est valable pendant trois (3) années à compter de la date d'achat du produit.

### Marques de commerce

- © LG Electronics, Inc., 2016. Tous droits réservés. LG et le logo LG sont des marques déposées du LG Group et de ses divisions apparentées. Toutes les autres marques de commerce sont la propriété de leurs détenteurs respectifs.
- Google™, Google Maps™, Gmail™, YouTube™, Hangouts™ et Play Store™ sont des marques de commerce de Google, Inc.
- $\cdot$  Bluetooth  $^{\otimes}$  est une marque déposée de Bluetooth SIG, Inc. dans le monde entier.
- · Wi-Fi<sup>®</sup> et le logo Wi-Fi sont des marques déposées de Wi-Fi Alliance.
- Tous les autres droits d'auteur et marques de commerce sont la propriété de leurs détenteurs respectifs.

# GARANTIE LIMITÉE

# 1. CE QUI EST COUVERT PAR CETTE GARANTIE

LG garantit que l'unité et les accessoires inclus sont exempts de toute défectuosité de matériel et de fabrication, conformément aux modalités suivantes:

- 1. Cette garantie limitée est valable pendant UN (1) an à partir de la date d'achat de ce produit par l'utilisateur initial.
- Cette garantie limitée s'adresse à l'utilisateur initial du produit et ne peut être cédée ou transmise aux acheteurs/utilisateurs subséquents.
- 3. Cette garantie n'est valable que pour l'utilisateur initial du produit pendant la période de garantie, pour autant que l'appareil soit utilisé au Canada.
- 4. Sur demande de LG, le consommateur doit fournir une preuve de la date d'achat.
- Pendant la période de garantie applicable, LG réparera ou remplacera, à sa seule discrétion, sans frais pour l'utilisateur initial, toutes pièces du téléphone et tous accessoires défectueux.
- 6. LG peut utiliser des pièces ou composantes remises à neuf ou neuves pour réparer le produit, ou décider de remplacer le produit par un produit remis à neuf ou neuf.

# 2. CE QUI N'EST PAS COUVERT PAR CETTE GARANTIE

- 1. Les défectuosités ou les dommages résultant de l'utilisation anormale ou inhabituelle du produit.
- 2. Les défectuosités ou les dommages provenant d'un usage anormal, de conditions anormales, d'un entreposage inapproprié, d'une exposition à l'humidité ou d'un contact avec l'eau, de modifications non autorisées, de connexions non autorisées, de réparations non autorisées, d'un mauvais usage, de négligence, d'abus, d'un accident, d'altérations, d'une installation inappropriée ou de tout autre acte dont la faute ne peut être attribuée à LG, y compris les dommages causés par un contact avec de la nourriture ou des liquides.
- 3. Les bris ou dommages à l'antenne, à moins qu'ils ne soient directement causés par des défectuosités de matériel ou de fabrication.
- 4. Les défectuosités ou anomalies présumées si le Service à la clientèle chez LG n'a pas été avisé par l'utilisateur initial durant la période de la garantie limitée en vigueur.

- 5. Les produits dont le numéro de série aurait été retiré ou rendu illisible.
- 6. Les dommages résultant de l'usage d'accessoires non approuvés par LG.
- 7. Toutes les surfaces en plastique et toutes les autres pièces extérieures exposées qui sont griffées ou endommagées suite à un usage normal.
- 8. Les produits réparés par du personnel ou une entreprise non autorisés.

#### **Remarques**:

- Cette garantie limitée remplace toutes les autres garanties, expresses et implicites au sens le plus large autorisé par la loi, des actes législatifs ou autres, y compris, mais sans s'y limiter, toute garantie implicite de qualité marchande et d'adaptation à un usage particulier.
- 2. Le transporteur est responsable des dommages que peuvent subir les marchandises en cours d'expédition.

# 3. EXCLUSION DE RESPONSABILITÉ

Aucune autre garantie expresse n'est offerte avec ce produit. LA DURÉE DE TOUTE GARANTIE IMPLICITE, Y COMPRIS LA GARANTIE IMPLICITE DE VENDABILITÉ, SE LIMITE À LA DURÉE DE LA PRÉSENTE GARANTIE EXPRESSE. LG ELECTRONICS CANADA, INC. NE SERA PAS TENU RESPONSABLE DE LA PERTE D'USAGE DE CE PRODUIT, DE TOUS INCONVÉNIENTS, PERTES OU AUTRES DOMMAGES, DIRECTS OU CONSÉCUTIFS, SURVENANT DE L'UTILISATION OU DE L'INAPTITUDE À UTILISER CE PRODUIT, AINSI QUE DE TOUTE AUTRE VIOLATION D'UNE GARANTIE EXPRESSE OU IMPLICITE QUELLE QU'ELLE SOIT, Y COMPRIS LA GARANTIE IMPLICITE DE VENDABILITÉ APPLICABLE À CE PRODUIT.

# 4. POUR OBTENIR UN SERVICE SOUS GARANTIE

Pour obtenir un service sous garantie, composez le numéro de téléphone suivant à partir de n'importe quel endroit au Canada:

LG Electronics Canada, Inc.

Tél. 1-888-LG-Canada (1-888-542-2623)

http://www.lg.com/ca\_fr

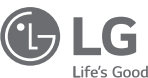

Electronics Canada Inc. North York, Ontario

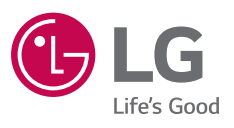